**UNITED ARAB EMIRATES MINISTRY OF ENERGY & INFRASTRUCTURE** 

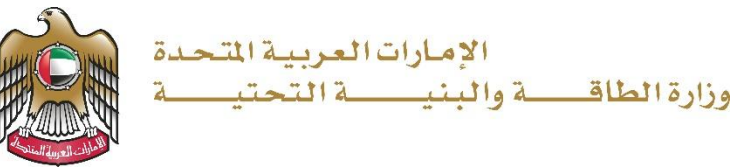

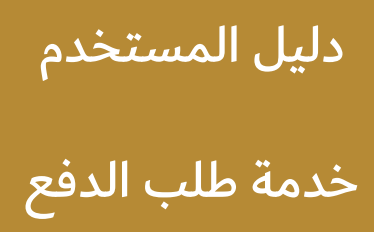

الإصدار 3.2 2025

- 1. الدخول إلى الموقع الالكتروني للوزارة: <u>https://www.moei.gov.ae</u>
  - 2. اضغط على أيقونة "تسجيل الدخول" بأعلى الصفحة

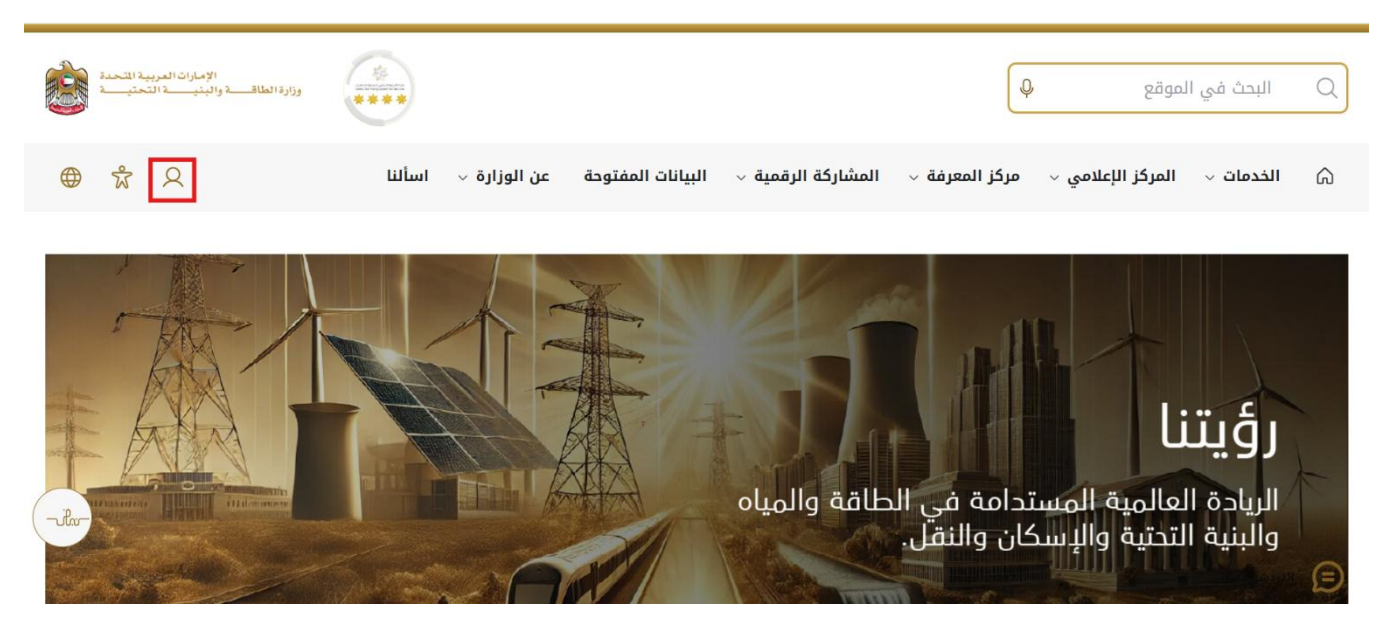

 سيتم تحويلكم لصفحة تسجيل الدخول، انقر هنا لتسجيل الدخول كاستشاري يرجى استخدام حساب الهوية الرقمية للتمكن من استخدام الخدمة،و يمكنك البحث عن الخدمة في صفحة المتعامل كما هو موضح في الصورة التالية.

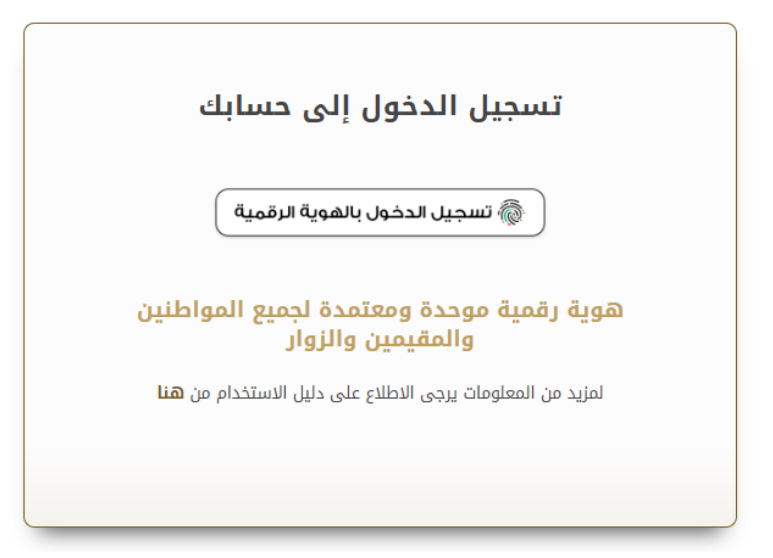

بعد إدخال كلمة المرور لمرة واحدة(OTP) ، سيتم توجيه المستفيد إلى الصفحة حيث يمكنه عرض جميع
 الخدمات , اضغط هنا على برنامج الشيخ زايد للإسكان

|                              |   | J. Q                                             |                                          |                                         |
|------------------------------|---|--------------------------------------------------|------------------------------------------|-----------------------------------------|
| برنامج الشيخ زايد للإسكان    | ~ |                                                  |                                          |                                         |
| خدمات النقل البري            | ~ | <u>برنامج الشيخ زايد للإسكان</u>                 | <u>برنامج الشيخ زايد للإسكان</u>         | <u>برنامح الشيخ زايد للإسكان</u>        |
| خدمات النقل البحري           | * | طلب المساعدة السكنية                             | طلب إعادة النظر في قرار المساعدة السكنية | طلب تخفيض أو تأجيل قسط المساعدة السكنية |
| خدمات البنية التحتية         | * |                                                  |                                          |                                         |
| الخدمات الجيو لوجية والبترول | ~ | إبدا الخدمة ->                                   | إبدأ الخدمة ←                            | إبدا الخدمة ←                           |
|                              |   | <u>برنامج الشيخ زايد للإسكان</u>                 | بر <u>نامح الشيخ زايد للإسكان</u>        | <u>برنامح الشيخ زايد للإسكان</u>        |
|                              |   | طلب إصدار شبهادة لن يهمه الأمر لخدمات<br>الإسكان | طلب التصرف في مسكن                       | طلب إعفاء من قرض المساعدة السكنية       |
|                              |   | إبدا الخدمة 🔶                                    | إبدا الخدمة 🔶                            | إبدا الخدمة 🔶                           |

5. انقر هنا لفتح خدمات الاستشاريين

| فة إسكان حالة الطلب المغضلة لدي        | <u>ب</u>                                 | ويا (Q                                |   | دمات والعمليات                                |
|----------------------------------------|------------------------------------------|---------------------------------------|---|-----------------------------------------------|
|                                        |                                          |                                       | ^ | <ul> <li>برنامج الشيخ زايد للإسكان</li> </ul> |
| <u>برنامح الشيخ زايد للإسكان</u>       | <u>برنامج الشيخ زايد للإسكان</u>         | <u>برنامح الشيخ زايد للإسكان</u>      |   | ىات الاسكانية(10)                             |
| طلب تخليض أو تأجيل قسط الساعدة السكلية | طلب إعادة النظر في قرار المساعدة السكلية | طلب المساعدة السكنية                  |   | الله (مستقدر بین (10)                         |
| € عرض المعلومات إبدا ←                 | € عرض المعلومات إبدا ←                   | عرض المعلومات إبدا -                  | × | ت المعر الل (2)<br>  خدمات الفل البر ي        |
| بر <u>نامح الشيخ زايد للإسكان</u>      | <u>برنامج الشيخ زايد للإسكان</u>         | <u>برنامج الشيخ زايد للإسكان</u>      | * | ) خدمات النقل البحر <i>ي</i>                  |
| طلب إعفاء من قرض المساعدة السكنية      | طلب التصرف في مسكن                       | طلب إصدار شبهادة لن يهمه الأمر لخدمات | ~ | المنبية التحتية                               |
|                                        |                                          | الإسكان                               | ~ | ) الخدمات الجيولوجية والبترول                 |
| عدض المعلومات ابدا                     | 1) عرض المعلومات إبدا ->                 | عرض المعلومات إبدا                    |   |                                               |

6. انقر هنا للانتقال إلى الصفحة التالية

| <u>برنامح الشيخ زايد للإسكان</u> | <u>برنامح الشيخ زايد للإسكان</u> | <u>برنامح الشيخ زايد للإسكان</u> |   | (10)110 20 41 41                |
|----------------------------------|----------------------------------|----------------------------------|---|---------------------------------|
|                                  |                                  |                                  |   | الحدمات (لاسكانية(10)           |
| طلب تعديل قيمة العقد             | طلب التمديد                      | فتح ملف تنقيذ مساعدة سكنية       |   | خدمات الاستشاريين(10)           |
|                                  |                                  |                                  |   | خدمات المقاولين(2)              |
| إبدأ الخدمة                      | إبدأ الخدمة ←                    | إبدأ الخدمة ←                    | ~ | المين النقل البري 🔂             |
| برنامج الشيخ زايد للبسكان        | برنامج الشيخ زايد للبسكان        | <u>برنامج الشيخ زايد للبسكان</u> | ¥ | النقل البحري عدمات النقل البحري |
| طلب تسجيل جديد لاستشاري          | إسناد صيانة                      | طلب إنهاء تعاقد                  | ~ | خدمات البنية التحتية 🚔          |
|                                  |                                  |                                  | ~ | 🛞 الخدمات الجيولوجية والبترول   |
| إبدأ الخدمة ←                    | إبدا الخدمة ب                    | إبدأ الخدمة ←                    |   |                                 |
| < 2 التالي                       |                                  |                                  |   |                                 |
|                                  |                                  |                                  |   |                                 |

7. انقر هنا لبدء خدمة اضغط هنا لبدء خدمة الدفع

| ندمات الأسكانية(10)         |   | بريمج السيج رايد ليإسكان    | بريمج السيج (ايد ليېستان | بريمج السيج رايد ليرسمان                  |
|-----------------------------|---|-----------------------------|--------------------------|-------------------------------------------|
| لمات الاستشاريين(10)        |   | طلب تجديد استشاري           | طلب تغيير مقاول          | طلب الإستلام الإبتدائي للمساكن<br>الفردية |
| دمات المقارلين(2)           |   |                             |                          |                                           |
| مَعْدَمَاتَ النقل البري     | ~ | ♥ عرض المغلومات إبدا ←      | ♥ عرض المعلومات  بدا ←   | ♦ عرض المعلومات إيدا ←                    |
| عدمات النقل البحري          | ~ | برنامج الشيخ زايد للإسكان 🗢 |                          |                                           |
| البنية التحتية              | ~ | طلب الدفع                   |                          |                                           |
| الخدمات الجيولوجية والبتزول | ~ |                             |                          |                                           |
|                             |   | عرض المعلومات               |                          |                                           |
|                             |   |                             |                          | < السابق 1                                |
|                             |   | • عرض المعلومات             |                          | 2 1 السابق 1                              |

8. انقر هنا لاختيار رقم الطلب

| الإعارات العربية التحلم (<br>وزيرة الطالب والبديسة التحليط التحليف                                                      |                                   | ابدت عن شيء ما Q                                                                                                    |
|----------------------------------------------------------------------------------------------------|-----------------------------------|----------------------------------------------------------------------------------------------------|
| 🌍 عادل عبدالله على محمد الحمادي                                                                                         |                                   | 🎧 الصفحة الرئيسية طلباتي خدمات الترخيص 🗸                                                                                                    |
| فتر څ                                                                                                    |                                   | ۵ الرئيسية / مشاريعی<br>مشاريعي                                                                                                    |
| : اسر الستقبر : تاريخ الشلور الأرز<br>عادل عبدالله على مصد الحمادي 70-يابر-2026<br>عدد الصلوف في الصلحة + 10 1-11 1 > < | رئم قىند [] : ئۇ مكتىل []<br>- %0 | عدد السجلات : 1<br>رئم الملك<br>بن الملك<br>بن الملك<br>الملك<br>الملك<br>الملك<br>الملك<br>الملك<br>الملك<br>الملك<br>الملك<br>الملك<br>الملك<br>الملك<br>الملك<br>الملك<br>الملك<br>الملك<br>الملك<br>الملك<br>الملم<br>الملك<br>الملك<br>الملم<br>الملك<br>الملك<br>الملك<br>الملك<br>الملك<br>الملك<br>الملك<br>الملك<br>الملك<br>الملك<br>الملك<br>الملك<br>الملك<br>الملك<br>الملك<br>الملك<br>الملك<br>الملك<br>الملك<br>الملك<br>الملم<br>المل الملك<br>المل الملك<br>الملك<br>المل الملك<br>الملم<br>المل<br>المل<br>المل الملك<br>الملم<br>المل المالم<br>الملم<br>مال الملك<br>مالمالم<br>مالمالمال<br>مالمالم<br>مالمالمال<br>مالمالم<br>مالمالمالم<br>مالمالم<br>مالمالم<br>مالمالم<br>مالم<br>مالم<br>مالمالم<br>مالمالم<br>مالمالمالم<br>مالمالم<br>م مالمالم<br>مالمالم<br>م الممالم<br>مالمالم<br>ممملك<br>مم ملمام<br>م مالممالم<br>م مم مالم<br>مم مم مالمم<br>م |
| fw                                                                                                    |                                   |                                                                                                    |
| p.innovatechs.com/udp/szhp/prolect-details?applicationid=SZHP_356.                                                      |                                   |                                                                                                    |

9. اضغط هنا للاطلاع على نموذج طلب السكن

| المعنية: المعنية:<br>المعنية: الم | الإمارات العم<br>وزارة الطاقـــــة واليذيـــــــة |                            |                                             |                                                                           | ما Q                                                   | ابحث عن شيء                                                               |                                                                                       |  |
|-----------------------------------|---------------------------------------------------|----------------------------|---------------------------------------------|---------------------------------------------------------------------------|--------------------------------------------------------|---------------------------------------------------------------------------|---------------------------------------------------------------------------------------|--|
| حمادی 🌐                           | ل عبدالله على محمد ال                             | 🧼 عاد                      |                                             |                                                                           | خدمات الترخيص 🗸                                        | طلباتي                                                                    | 🎧 الصفحة الرئيسية                                                                     |  |
| طلب دفع                           | رجوع                                              |                            |                                             |                                                                           |                                                        | ن المشروع<br>شروع                                                         | ۵ الرئيسية / تفاصيل<br>تفاصيل المن                                                    |  |
| عرض موقع العقار                   |                                                   |                            |                                             |                                                                           |                                                        | لمساعدة السكنية                                                           | ملخص العل نموذج                                                                       |  |
| - Port                            | علية الإستاد<br>الله 1.0                          | تفلصيل قيمة المشروع<br>200 | 0%                                          | يىلىر-2027<br>ئاير-2026                                                   | تاريخ انتهاء المشروع 07-<br>2 تاريخ التسليم المعتد 07- | ي الوقت للحذر<br>بة للمشروع حتى الأز<br>07-يناير-2021<br>سول 77-يناير-206 | اکتمال المشروع<br>نسبة الإنجاز الإجمالي<br>تاريخ يدء المشروع<br>تاريخ التسليم او الوم |  |
| 80                                | 80.05<br>(0,000 غببة فساعات: 200,00               | ېرمە الستىرد. (            | الصادرة عن برنامج الشيخ زايد<br>محم 800 000 | قيمة المساعدات<br>علم القيمة الإجمالية<br>للاسكان<br>إحمال ملغ المساعدات. | AED M 1.0                                              | بروع<br>قيمة العقد                                                        | فيمة المنس<br>إجمالي ق<br>القيمة الإجمالية للمشروع                                    |  |

10. انقر هنا لعرض ملخص العمل

| الإمارات العربية التحمة<br>وزارة الطاقية والينية التحتية |                  |                     | Q                          | ابحث عن شيء ما                                |
|----------------------------------------------------------|------------------|---------------------|----------------------------|-----------------------------------------------|
| ں عبدالله علی محمد الحمادی 🛛 🌐                           | 👰 عادا           |                     | دمات الترخيص 💛             | 🎧 الصفحة الرئيسية طلباتي خ                    |
| رجوع طلب دفع                                             |                  |                     |                            | ۵ الرئيسية / تفاعيل المشروع<br>تفاصيل المشروع |
| عرض مرقع المقار                                          |                  |                     |                            | ملتعمن للعمل لمرذج المساعدة السكنية           |
| ×                                                        |                  |                     | الحالة الاجتماعية          | العالة الاجتماعية                             |
|                                                          | عدد الزوجات<br>- | الفئة الزوجية<br>-  | الحالة الاجتماعية<br>مقزوج | نقاصيل طلب السناعدة.                          |
|                                                          |                  | عدد المعالين 👗<br>9 | عدد الأطفال<br>-           | لوناین الداعمة                                |
|                                                          |                  |                     |                            |                                               |

# 11. انقر هنا على زر طلب الدفع

| والالمطلب والتباري التحمة              | ابحث عن شيء ما Q                                                                                                    |
|----------------------------------------|----------------------------------------------------------------------------------------------------|
| 💮 عادل عبدالله على محمد الحمادي 🛛 🌐    | $\sim$ الصفحة الرئيسية طلباتي خدمات الترخيص $\sim$                                                                                                    |
| رجوع طلب دفع                           | ۵ الرئيسية / تفاميل المشروع<br>تفاصيل المشروع                                                                                                    |
| عز من مرقع المقتر                      | ملتمن العمل المواجع المناعدة المكنية                                                                                                    |
| تغاصيل قيمة المشروع<br>2099            | اكتمال المُسروع الم <mark>الاقتانيين</mark><br>نسبة الإنجاز الإجمالية للمشروع حقى الأن<br>تاريخ بدء المُسروع 70 يتلير-2021 تاريخ النتهاء المُسروع 70 يتلير-2027                                                                                                    |
| качат кца<br>М 1.0<br>0.0%             | تاريخ التسليم او الوصول 70 يناير-2026 تاريخ التسليم المتد 70 <b>يناير-2026</b> وياير 2026 ويناير-2026 ويناير-2026 وين |
| ويبة السناميز: 200,000 گېية السناميزين | النيمة الإجمالية الصادرة عن برنامج الشيخ زايد<br>للاستكان<br>النيمة الإجمالية النثرر ع ٥٢ مع من النيمة الإجمالية الصادرة عن برنامج الشيخ زايد                                                                                                    |

# خدمة طلب الدفع

12. انقر هنا لإدخال قيمة النسبة المئوية المطالب بها

|       | X    |                        |                            |         |                        | سبيه الإنجاز<br>Please select payment date* | النص التلم |
|-------|------|------------------------|----------------------------|---------|------------------------|---------------------------------------------|------------|
|       |      |                        |                            |         | Ē                      | 2025-02-13                                  | Ī          |
|       | Liis |                        |                            |         |                        |                                             | ق المرهف   |
|       |      | المرفقات               | التسبة المنوية المطالب بها | % مكتمل | التسبة المنوية المرجحة | اسم عنصر العل                               |            |
|       |      | التر للإرفاق 📩         | % 🗧 d                      | 0       | % 5                    | حقريك                                       |            |
|       |      | ئى ئۆزىدى              | % 0                        | 0       | % 5                    | قاعدة خرسانية                               |            |
|       |      | القر للإرفاق           | % 0                        | 0       | % 5                    | أرض خرسانية                                 |            |
|       |      | غ التر الجروى          | % 0                        | 0       | % 5                    | الخرسانة-الطابق الأول                       |            |
|       |      | الغر غلار فاق          | % 0                        | 0       | % 5                    | أعمال الطوب                                 |            |
| -ilv- |      | ئ افر تجرفان           | % 0                        | 0       | % 5                    | أعمال الجبس الغارجية والناغلية              |            |
|       |      | ئىز ئەرەق<br>ئىز ئەرەق | % 0                        | 0       | % 5                    | أعمال البلاط للأرضيات والجدران              |            |
|       |      | ال انټر نلارهان        | % 0                        | 0       | % 5                    | الأشغال المسحية والأطقم والتجهيزات          |            |

#### 13. انقر هنا لتحميل المستند

|      |                  |                    |                   |         | Ë                      | 2025-02-13                        |          |
|------|------------------|--------------------|-------------------|---------|------------------------|-----------------------------------|----------|
|      | Jiáz .           |                    |                   |         |                        |                                   | للمرفقات |
|      |                  | مطالب بها المرفقات | النسبة المنوية ال | % مكتمل | النسبة المنوية المرجحة | اسم علصر العل                     |          |
|      | ال الغر الإرداق  |                    | 5                 | 0       | % 5                    | حقريات                            |          |
|      | ئ انغر ئلاردى    | 9                  | 05                | 0       | % 5                    | قاعدة خرسانية                     |          |
|      | أل الفر للإرفاق  | %                  | 5                 | 0       | % 5                    | أرض خرسانية                       |          |
|      | 🛨 انفر ئلارفاق   | %                  | 5                 | 0       | % 5                    | الخرسانة-الطابق الأول             |          |
|      | 🛨 انفر للإرفاق   | 94                 | 5                 | 0       | % 5                    | أعدال الطوب                       |          |
|      | ئ الغر ئلارفان   | 94                 | 05                | 0       | % 5                    | أعمال الجبس الخارجية والداخلية    |          |
| -ik- | رأي الغر للإرفاق | %                  | 5                 | 0       | % 5                    | أعمال البلاط للأرضيات والجنران    |          |
|      | ئ انفر ئلارفاق   | %                  | 5                 | 0       | % 5                    | الأشغال الصحية والأطقم والتجهيزات |          |
|      | القر الإرفاق     | %                  | 05                | 0       | % 5                    | الأعمال الكهر بانية والهوانية     |          |

14. هنا يمكن للمستخدم عرض ملخص الدفع

|                 |                |                              | تفاصيل المشروع                     | 3 الد فقات |
|-----------------|----------------|------------------------------|------------------------------------|------------|
| رقم التعاقد     | مدة المشروع    | تاريخ التسليم الإولى للمشروع | تاريخ بدء المشروع                  | 0          |
|                 | 540 اشھر       | 07-يناير-2026                | 07-يناير-2021                      |            |
| تاريخ طلب الدفع | تاريخ الدفع    | تاريخ انتهاء المشروع         | تاريخ تسليم المشروع                |            |
| 13-فيراير-2025  | 13-فبراير-2025 | 07-يناير-2027                | 07-يناير-2026                      |            |
|                 |                |                              | رقم الأيبان للمقاول                |            |
|                 |                |                              | 345678                             |            |
|                 |                |                              | تقاصيل الدفع المطالب بها           |            |
|                 |                | AED (60.0%) 600,000          | المبلغ المطالب به                  |            |
|                 |                | AED (20.0%) 200,000 -        | اجمالى مساهمة المستفيد             |            |
|                 |                | ة حتى الأن - 0 (0.0%) AED    | مساهمة وزارة الطاقة واليلية التحثو |            |
|                 |                | AED 40,000 -                 | مبلغ الضمان البنكي                 |            |
|                 |                | AED 40,000 -                 | مبلغ الاحتفاظ                      |            |
| P               |                | AED 0-                       | العقربات                           |            |
|                 |                | AED 320000                   | صافي الميلغ المطالب به:            |            |
| الخطرة الثالية  |                |                              | خطوة سابقة                         |            |

15. انقر هنا للذهاب إلى الخطوة التالية

16. اضغط هنا تحميل المرفق

| <ul> <li>بر البنا،</li> <li>بر البنا،</li> <li>بر البنا،</li> <li>بر البنا،</li> <li>مندس الناج</li> <li>مندس الناج</li> <li>مندس الناج</li> <li>مندس الناج</li> <li>مندس الناج</li> <li>مندس الناج</li> <li>مندس المناج</li> <li>مندس المناج</li></ul> |       | رجوع تقديم |                                              | بيانات الدفع   |
|----------------------------------------------------------------------------------------------------|-------|------------|----------------------------------------------|----------------|
| <ul> <li>بان شام</li> <li>بان شام</li> <li>منطن الفي</li> <li>منطن الفي</li> <li>منط الفي</li> <li>منط ا</li></ul>                       |       | +          | نسبة الإدهاز                                 | بير العدل      |
| کی استان استان ا<br>استان استان استان استان استان استان استان استان استان استان استان استان استان استان استان استان استان استان استان استان استان استان استان استان استان استان استان استان استان استان استان استان استان استان استان استان استان استان استان استان استان<br>استان استان استان استان استان استان استان استان استان استان استان استان استان استان استان استان استان استان است<br>استان استان استان استان استان استان استان استان استان استان استان استان استان استان استان استان استان استان استان                                                                                                     |       | +          | ملخص الدقع                                   | 🌏 ملغمن التافع |
| ارمه اعلان .<br>جول العل .<br>ث رفع ملف<br>استلام مانغ المستود .<br>ش رفع ملف                                                                                                    |       | ×          | المرقلات                                     | المرفقات       |
| ی رفع مقت<br>استام میلغ انستید •<br>ی رفع مقت                                                                                                    |       |            | لوجه اعلانات *<br>( رفع ملنا)<br>جدرل العل * |                |
| استلام میلی انستفر. •<br>ث رفع ملف                                                                                                    |       |            | ث رفع ملف                                    |                |
|                                                                                                    | -ila- |            | استلام میلغ المستقید *<br>ث رفع ملف          |                |
|                                                                                                    |       |            |                                              |                |

17. انقر هنا على زر التقديم

| بنجاح 🕑 | X<br>تم تعميل اللف              |                                                     | ابحث عن شيء ه                             |  |
|---------|---------------------------------|-----------------------------------------------------|-------------------------------------------|--|
|         | ىادل عبدالله على محمد الحمادي 🕀 | خدمات الترخيص 🗸 🔞 :                                 | 🖒 الصفحة الرئيسية 🛛 طلباتي                |  |
|         | لجوع                            |                                                     | ۵ الرئيسية / بيانات الدفع<br>بيانات الدفع |  |
|         | +                               | تسبة الإنجاز                                        | سير الميل                                 |  |
|         | +                               | منخص الدفع                                          | 💉 ملخصن الدفع                             |  |
|         | ×                               | المرققات                                            | 🕑 المرفقات                                |  |
| -ikr    |                                 | لوجه اعلانك •                                       |                                           |  |
|         |                                 | ے GetFileContentByPath (1) 2.Pdf (8)<br>جنرل المل * |                                           |  |

18. انقر هنا على طلباتي حيث يمكن للمستخدم عرض حالة الطلب

| Canada and Gar anistr far 🐔                     |           |                | برسیس ب          | Going Going   |                                 |
|-------------------------------------------------|-----------|----------------|------------------|---------------|---------------------------------|
| فلتر څ                                          |           |                |                  |               | ا الرئيسية / مشاريعی<br>مشاريعي |
|                                                 |           |                |                  |               | عدد السجلات : 1                 |
| أسم المستفيد تاريخ التسليم الأول                | ا مكتمل ا | إ رقم العقد ⊥† | اسم المقاول إ    | رقم فتح الملف | قم الطلب                        |
| عادل عبدالله على محمد الحمادي 07-ينابر -2026    | 0%        |                | 🎍 مقاول إنوفاتكس | 4222          | <u>IS25012110045</u>            |
| عدد المبلوف في الصلحة   + 10 - 11 ل 1       < < |           |                |                  |               |                                 |

19. رضاكم غايتنا، يرجى تعبئة الاستبيان الخاص بالرضا عن الخدمة الإلكترونية ، عند ظهور النافذة المنبثقة التالية :

|                              |                                        | Urked Acid Estimate |          |                   |                    | 1-1-1                     |                                  | starī at                  | نب من المتعامل<br>CUSTOMER PULSE<br>T @ Arabic ~         |
|------------------------------|----------------------------------------|---------------------|----------|-------------------|--------------------|---------------------------|----------------------------------|---------------------------|----------------------------------------------------------|
|                              |                                        | G                   | فقتك عا  | ی موا             | مل                 | المىعا<br>خدمة،<br>تالية؟ | ن بیص ا<br>ر علی ال<br>بارات الا | اسىبيار<br>الحصول<br>العب | بناءَ على تجربتك في                                      |
|                              | .0                                     | افق<br>باما         | موافق مو | موافق<br>نوغًا ما | محاید/ لا<br>ینطبق | غير موافق<br>نوغًا ما     | غير موافق                        | غير موافق<br>تماما        |                                                          |
|                              | -utiv-                                 | ۲<br>۲              | 7 \$     | ☆                 | ☆                  | ☆                         | ☆                                | ☆                         | توفر ودقة معلومات التقديم<br>على الخدمة                  |
|                              | نبـــض المتعامـــــل<br>CUSTOMER PULSE | ۲<br>۲              | 7 🟠      |                   | ☆                  | ☆                         | $\stackrel{\frown}{\simeq}$      |                           | سهولة الوصول للخدمة في<br>التطبيق الذكي                  |
| — استبيان نبض المتعامل       | 🟦 🕮 Arabic 🛩                           | ۲<br>ک              | r ☆      | ☆                 | ☆                  | ☆                         | ☆                                | ☆                         | سهولة إجراءات التقديم على<br>الخدمة                      |
| هل هناك شيء آخر تود مشاركتنا |                                        | ۲<br>۲              | 7 🗘      | ☆                 | ☆                  | ☆                         | ☆                                | ☆                         | سهولة إجراءات وخبارات الدفع                              |
| يرجى الإختيار                |                                        | 5                   | 7 🗘      | ☆                 | ☆                  | ☆                         | ☆                                | ☆                         | إمكانية تتبع حالة المعاملة<br>وتحديثاتها                 |
|                              |                                        | 2                   | r ☆      | ☆                 | ☆                  | ☆                         | ☆                                | ☆                         | ملائمة زمن إنجاز الخدمة مع<br>توقعاتي                    |
| دروف متنقية                  | 000                                    | ۲<br>۲              | 7 🟠      | ☆                 | ☆                  | ☆                         | ☆                                | ☆                         | كفاءة التطبيق الذكي (عدم<br>حدوث تأخير أو عطل في الموقع) |
| للتواصل، يرجى إدخال رقم ها   |                                        | 5                   | r ☆      | ☆                 | ☆                  | ☆                         | ☆                                |                           | -<br>توفر الدعم الفلي للخدمة                             |
| السابق (                     |                                        |                     |          |                   |                    | التالي                    | ىبق<br>ب                         | الس                       |                                                          |

# دليل المستخدم خدمة طلب الدفع النهائي

الإصدار 3.2 2025

- 1 . الدخول إلى الموقع الالكتروني للوزارة: <u>https://www.moei.gov.ae</u>
  - 2 اضغط على أيقونة "تسجيل الدخول" بأعلى الصفحة

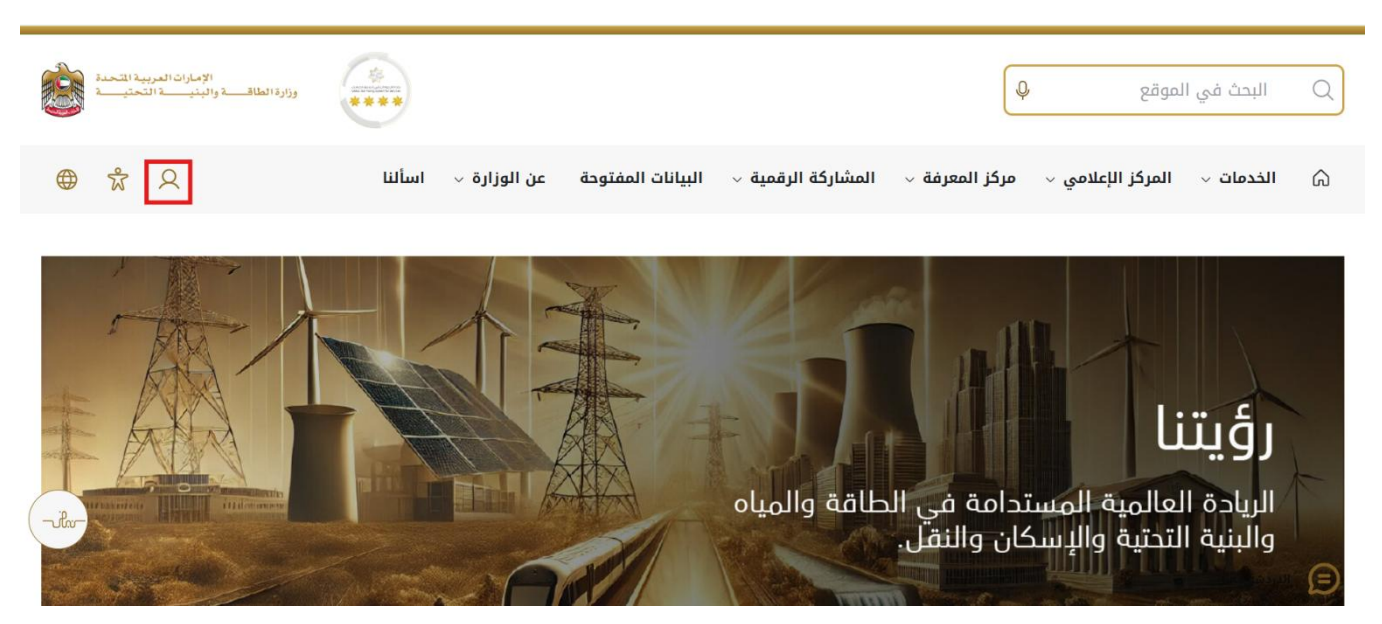

3 سيتم تحويلكم لصفحة تسجيل الدخول، انقر هنا لتسجيل الدخول كاستشاري يرجى استخدام حساب الهوية الرقمية للتمكن من استخدام الخدمة،و يمكنك البحث عن الخدمة في صفحة المتعامل كما هو موضح في الصورة التالية.

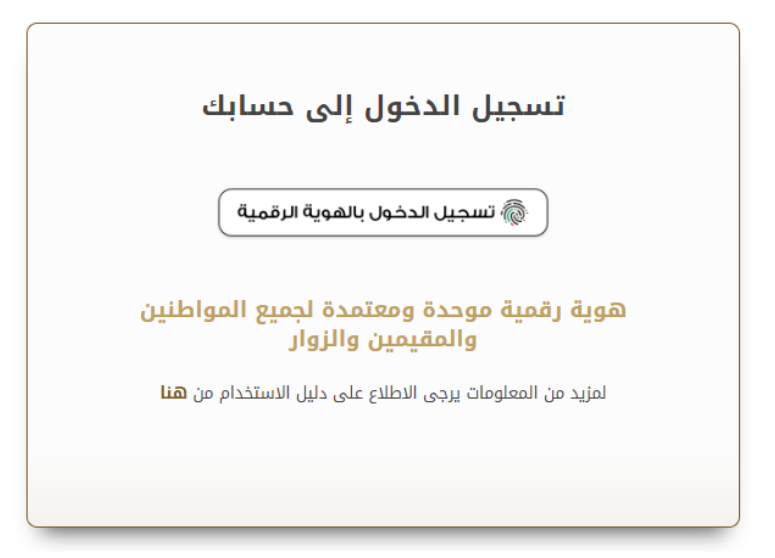

4 بعد إدخال كلمة المرور لمرة واحدة(OTP) ، سيتم توجيه المستفيد إلى الصفحة حيث يمكنه عرض جميع الخدمات , اضغط هنا على برنامج الشيخ زايد للإسكان

| لدي | بافه إسكان حالة الطلب المغضلة           |                                          | JIQ                                              |   | ات والعمليات                |
|-----|-----------------------------------------|------------------------------------------|--------------------------------------------------|---|-----------------------------|
|     |                                         |                                          |                                                  | ~ | برنامج الشيخ زايد للإسكان   |
|     | <u>برنامج الشيخ زايد للإسكان</u>        | <u>برنامج الشيخ زايد للإسكان</u>         | <u>برنامح الشيخ زايد للإسكان</u>                 | ~ | خدمات النقل البري           |
|     | طلب تخفيض أو تأجيل قسط المساعدة السكنية | طلب إعادة النظر في قرار المساعدة السكنية | طلب المساعدة السكنية                             | ~ | خدمات النقل البحري          |
|     |                                         |                                          |                                                  | ~ | خدمات البنية التحتية        |
|     | إبدا الخدمة ←                           | إبدا الخدمة +                            | إبدا الخدمة 🔶                                    | ~ | الخدمات الجيولوجية والبترول |
|     | <u>برنامج الشيخ زايد للإسكان</u>        | <u>برنامج الشيخ زايد للإسكان</u>         | <u>برنامج الشيخ زايد للإسكان</u>                 |   |                             |
|     | طلب إعفاء من قرض المساعدة السكتية       | طلب التصرف في مسكن                       | طلب إصدار شبهادة لن يهمه الأمر لخدمات<br>الإسكان |   |                             |
|     | إبدا الخدمة 🔶                           | إبدا الخدمة 🔶                            | إبدا الخدمة 🔶                                    |   |                             |

5 انقر هنا لفتح خدمات الاستشاريين

| فة إسكان حالة الطلب المغضلة لدي        | <u>ب</u>                                 | ويا (Q                                |   | دمات والعمليات                                |
|----------------------------------------|------------------------------------------|---------------------------------------|---|-----------------------------------------------|
|                                        |                                          |                                       | ^ | <ul> <li>برنامج الشيخ زايد للإسكان</li> </ul> |
| <u>برنامح الشيخ زايد للإسكان</u>       | <u>برنامج الشيخ زايد للإسكان</u>         | <u>برنامح الشيخ زايد للإسكان</u>      |   | ىات الاسكانية(10)                             |
| طلب تخليض أو تأجيل قسط الساعدة السكلية | طلب إعادة النظر في قرار المساعدة السكلية | طلب المساعدة السكنية                  |   | الله (مستقدر بین (10)                         |
| € عرض المعلومات إبدا ←                 | € عرض المعلومات إبدا ←                   | عرض المعلومات إبدا -                  | × | ت المعر الل (2)<br>  خدمات الفل البر ي        |
| بر <u>نامح الشيخ زايد للإسكان</u>      | <u>برنامج الشيخ زايد للإسكان</u>         | <u>برنامج الشيخ زايد للإسكان</u>      | * | ) خدمات النقل البحر <i>ي</i>                  |
| طلب إعفاء من قرض المساعدة السكنية      | طلب التصرف في مسكن                       | طلب إصدار شبهادة لن يهمه الأمر لخدمات | ~ | المنبية التحتية                               |
|                                        |                                          | الإسكان                               | ~ | ) الخدمات الجيولوجية والبترول                 |
| عدض المعلومات ابدا                     | 1) عرض المعلومات إبدا ->                 | عرض المعلومات إبدا                    |   |                                               |

6 انقر هنا للانتقال إلى الصفحة التالية

|                               |                               |                                  | ^ | 🚸 برنامج الشيخ زايد للإسكان     |
|-------------------------------|-------------------------------|----------------------------------|---|---------------------------------|
| <u>امح الشيخ زايد للإسكان</u> | برنامح الشيخ زايد للإسكان برز | <u>برنامج الشيخ زايد للإسكان</u> |   | الغدمات الاسكانية(10)           |
| ، تعديل قيمة العقد            | طلب التحديد طلب               | فتح ملف تنفيذ مساعدة سكنية       |   | حصات الاستشاريين(10)            |
|                               |                               |                                  |   | خدمات المقاولين(2)              |
| الخدمة ←                      | إبدأ الخدمة ←                 | إبدأ الخدمة ←                    | ~ | النقل البري المحمات النقل البري |
| <u>امح الشيخ زايد للإسكان</u> | برنامج الشيخ زايد للإسكان     | <u>برنامج الشيخ زايد للإسكان</u> | × | متمات النقل البحري              |
| ، تسجيل جديد لاستشاري         | إسناد صيانة الل               | طلب إنهاء تعاقد                  | ~ | 🚔 خدمات البنية التحقية          |
|                               |                               |                                  | ~ | الخدمات الجبولوجية والبترول     |
| الخدمة ->                     | إبدأ الخدمة 🔶 ابد             | إبدا الخدمة ->                   |   |                                 |
|                               |                               |                                  |   |                                 |
|                               | احصل على المزيد من البيزات    |                                  |   | سجل للحصول على اخر اخبارنا      |

7 انقر هنا لبدء خدمة اضغط هنا لبدء خدمة الدفع

| ندمات الأسكانية(10)         |   | بريمج السيج رايد ليإسكان    | بريمج السيج (ايد ليېستان | بريمج السيج رايد ليرسمان                  |
|-----------------------------|---|-----------------------------|--------------------------|-------------------------------------------|
| لمات الاستشاريين(10)        |   | طلب تجديد استشاري           | طلب تغيير مقاول          | طلب الإستلام الإبتدائي للمساكن<br>الفردية |
| دمات المقارلين(2)           |   |                             |                          |                                           |
| مَعْدَمَاتَ النقل البري     | ~ | ♥ عرض المغلومات إبدا ←      | ♥ عرض المعلومات  بدا ←   | ♦ عرض المعلومات إيدا ←                    |
| عدمات النقل البحري          | ~ | برنامج الشيخ زايد للإسكان 🗢 |                          |                                           |
| البنية التحتية              | ~ | طلب الدفع                   |                          |                                           |
| الخدمات الجيولوجية والبتزول | ~ |                             |                          |                                           |
|                             |   | عرض المعلومات               |                          |                                           |
|                             |   |                             |                          | < السابق 1 <2                             |
|                             |   | • عرض المعلومات             |                          | 2 1 السابق 1                              |

وزارة الطاقة والبنية التحتية

8 انقر هنا لفتح الطلب

|   | الإمارات العربية المتحدة<br>اقــــة والينيــــة التحتيــة | وزارة الط |           |     |                |     |              |               | Q L              | ابحث عن شيء         |               |                         |
|---|-----------------------------------------------------------|-----------|-----------|-----|----------------|-----|--------------|---------------|------------------|---------------------|---------------|-------------------------|
|   | مستشار 🗘 عربي 🗸                                           | Q         |           |     |                |     | ε            | تمديد المشروع | مات الترخيص 🗸    | اتي خد              | ئيسية طلب     | 🎧 الصفحة الرا           |
|   |                                                           |           |           |     |                |     |              |               |                  |                     | مشاريعي<br>ڀ  | ۵ الرئیسیة /<br>مشاریعی |
|   |                                                           |           |           |     |                |     |              |               |                  |                     | ىم المستغيد 😣 | مجمعة حسب ال            |
|   |                                                           |           |           |     |                |     |              |               |                  |                     | 2             | عدد السجلات :           |
|   | تاريخ التسليم الأساسي 👔 🗧                                 | : =       | % مكتمل ا | : = | اسم المقاول ∣↑ | : = | رقم العقد ⊥† | *             |                  | أسم المستفيد        | : =           | رقم الطلب ال            |
|   |                                                           |           |           |     |                |     |              | ^             | (1)              | سوجانيا ريدي        |               |                         |
|   | 2025-مارس-26                                              |           | 0%        |     | مقاول إنوفاتكس |     | e2234234     |               |                  |                     | SZ            | 241015170041            |
| 5 |                                                           |           |           |     |                |     |              | ^             | على محمد الحمادى | عادل عبدالله<br>(1) |               |                         |
|   |                                                           |           | 0%        |     | مقاول إنوفاتكس |     | 12           |               |                  |                     | SZ            | 241026430063            |

9 انقر هنا لطلب الدفع

| وزرا اطلق والبنية التعام (             | ابعد عن شويه ما                                                                                                    |
|----------------------------------------|----------------------------------------------------------------------------------------------------|
| يستشار 🖉 عربي 🗸                        | أ) الصفحة الرئيسية طلباتي خدمات الترخيص ∨ تعديد للشروع                                                             |
| رجوع الملب دفع                         | البليسية / تفاصيل الشروع<br>تفاصيل المشروع                                                                         |
| ع من عراق المقر                        | ملغمن المل تنوذج السناعدة السكنية                                                                                  |
| تفاصيل فيمة المشروع<br>25.5%           | اكتمال المشروع تع <b>ريتوسيل</b><br>نسبة الإنجاز الإجمالية للمشروع حتى الأن                                        |
| George Lase<br>M 3.1                   | تاريخ للتسليم او الوصول 2026 تاريخ التسليم المتد 2026 من 2020 تاريخ التسليم المتد 2026 من 2020 تاريخ التسليم المتد |
| الله الستور: M 2.3 همه الستحات 800,000 | ليمة المساعدات<br>جمالي فيمة العقد<br>SZHP فيمة العقد                                                              |
|                                        | القيمة الإجمالية للمشروع AED M 3.1 اجمالي مبلغ المساعدات                                                           |

## خدمة طلب الدفع

#### 10 انقر هنا لإدخال القيمة المطلوبة

| 🕑 سير العال | نسية الإنجاز                       |                        |         |                            |                   | ×                   |
|-------------|------------------------------------|------------------------|---------|----------------------------|-------------------|---------------------|
| ملغمن الدقع |                                    |                        |         |                            | لنظ               | + إشناقة عنصر العمل |
|             | اسم عنصر العمل                     | النسبة المنوية المرجحة | % مكتمل | النسية المنوية المطالب بها | المرفقات          | أجراءات             |
|             | حقريك                              | % 5                    | 0       | % : 0                      | الله تېرىنى 📩     |                     |
|             | قاعدة خرسانية                      | % 5                    | 0       | % 0                        | ٢ انفر تلارفان    |                     |
|             | أرض خرسانية                        | % 5                    | 0       | % 0                        | الله الفر الجردان |                     |
|             | الخرسانة-الطابق الأول              | % 5                    | 0       | % 0                        | الله لېرونې 📩     |                     |
|             | أعمال الطوب                        | % 5                    | 0       | % 0                        | اللار تاثر دان    |                     |
|             | أعمال الجبس الخارجية والداخلية     | % 5                    | 0       | % 0                        | اللار الاردان     |                     |
|             | أعمال البلاط للأرضيات والجدران     | % 5                    | 0       | % 0                        | اللار تجريدي      |                     |
|             | الأشغال المسحية والأطقم والتجهيزات | % 5                    | 0       | % 0                        | التر تجرمتن       |                     |
|             | الأعدال الكهربانية والهوانية       | % 5                    | 0       | % 0                        | ر∱ انتر تاتردی    | 1                   |

#### 11 انقر هنا للانتقال إلى الخطوة التالية حيث يمكن للمستخدم عرض تفاصيل الدفع

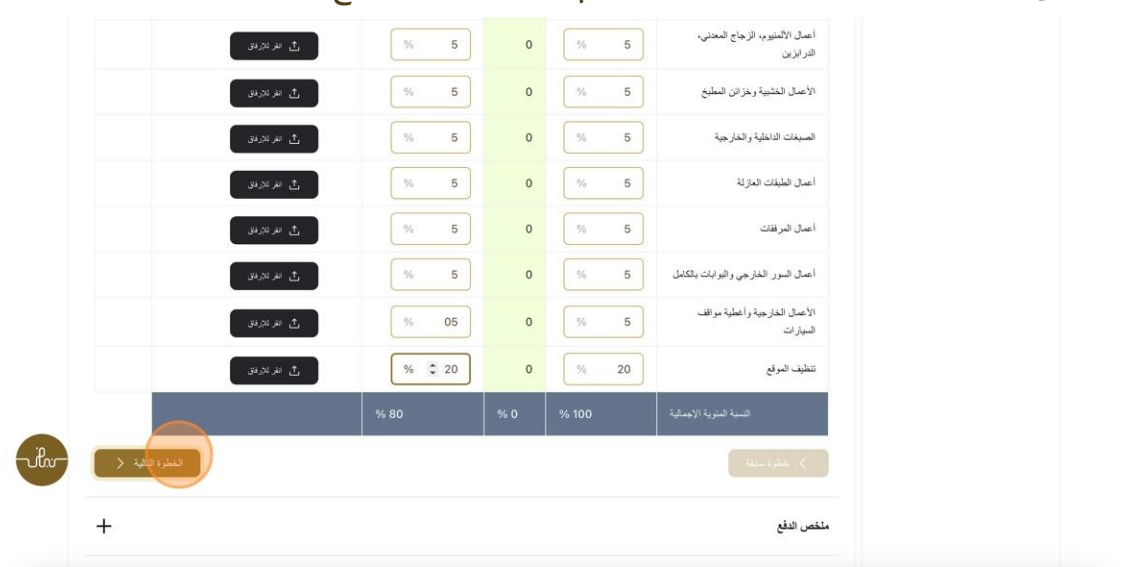

## خدمة طلب الدفع

#### 12 انقر هنا للانتقال إلى الخطوة التالية

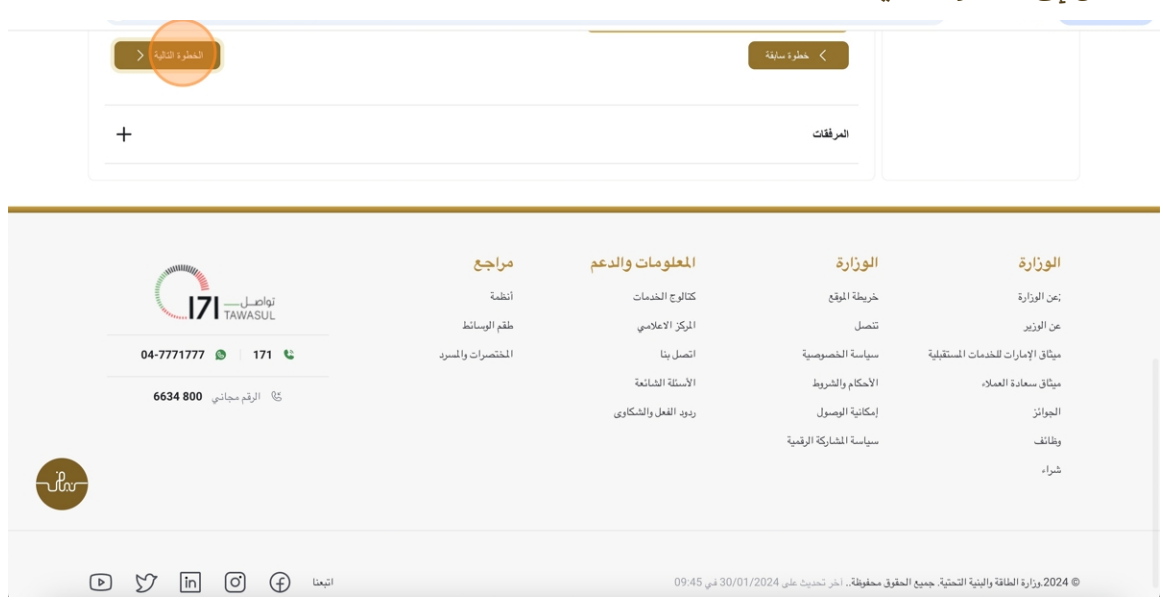

#### 13 انقر هنا لتحميل الملف

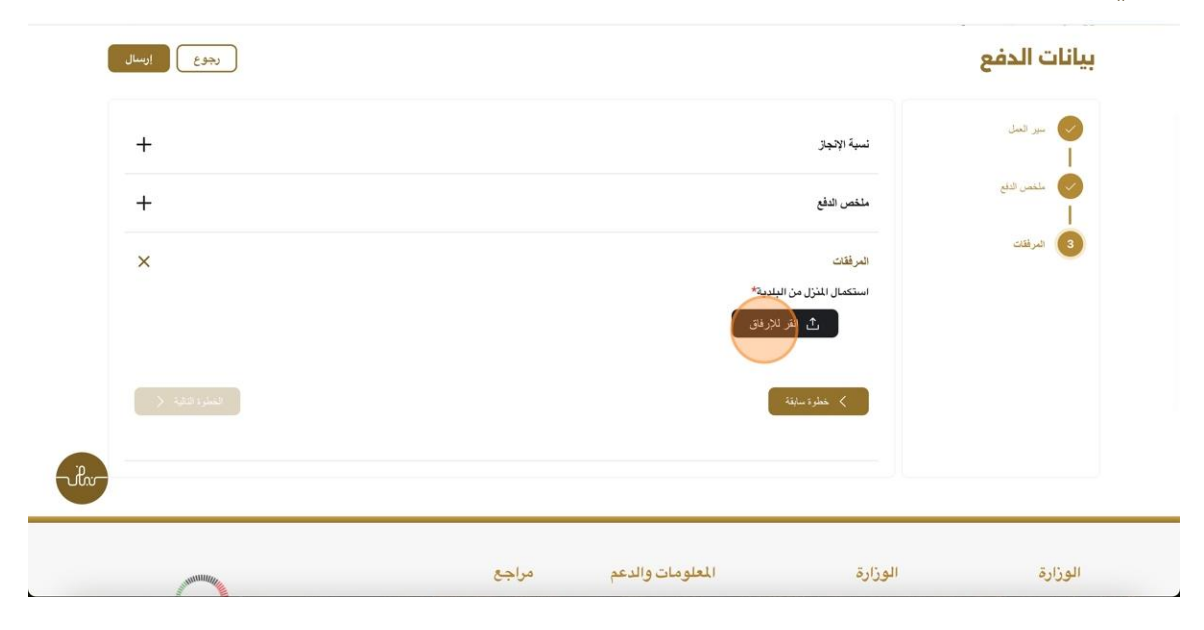

# خدمة طلب الدفع

#### 14 انقر هنا للتقديم

| تم تعمیل اللف بنیا ج 📎 | ابعث عن شوره ما                                                                     |
|------------------------|-------------------------------------------------------------------------------------|
| مستشار 🔎 عربي 🗸        | 🕥 الصفحة الرئيسية طلباتي خدمات الترخيص 🧹 تعديد المشروع                              |
| رجوع ارسال             | الرئيسية / بيانات الدفع<br>بيانات الدفع                                             |
| +                      | 🕗 سير السل<br>ا                                                                     |
| +                      | 🕗 سلنمن الدلع<br>المنص الدفع                                                        |
| ×                      | المرفقات<br>استكمال للنزل من البلدية*<br>ث التر ليترفق<br>Draft-Certificate (1).Pdf |

15 انقر هنا لتسجيل الخروج كمستشار وتسجيل الدخول كمستفيد ومقاول حيث سيتم تعيين مهمة لكلا

المستخدمين

|                                 | ابحث عن شمي، ما Q                   |      |              |             |    |                |     |            | ×                               | تم                       | , حفظ طلب الدفع بذ | ی بنجاع 📀 |
|---------------------------------|-------------------------------------|------|--------------|-------------|----|----------------|-----|------------|---------------------------------|--------------------------|--------------------|-----------|
| 放 الصفحة الرئيسية طا            | باتي خدمات الترخيم                  | ى تم | مديد المشروع |             |    |                |     |            | Q                               | مستشار                   | عربي ٧             |           |
| ⊛ الرئيسية / مشاريعی<br>مشاريعي |                                     |      |              |             |    |                |     |            | Q ملقی<br>کی تبدیل<br>۲۰۰۰ ۲۰۰۰ | ،<br>ر النك الشخصي<br>هن |                    |           |
| مجمعة حسب السر السنايد          | (                                   |      |              |             |    |                |     |            | -) [+                           | ال خروج                  |                    |           |
| عدد السجلات : 2                 |                                     |      |              |             |    |                |     |            |                                 |                          |                    |           |
| رقم العللب () = = =             | أسم المستقيد []                     | * :  |              | رقم العقد 👔 | := | اسم المقاول    | : = | % مكتمل [] | : =                             | تاريخ التسليم الأساسي    | : = 11             |           |
|                                 | سرجانيا ريدي (1)                    | ^    | 3            |             |    |                |     |            |                                 |                          |                    |           |
| SZ241015170041                  |                                     |      |              | e2234234    |    | مقاول إنرفاتكس |     | 0%         |                                 | 26-مازس-2025             |                    |           |
|                                 | عادل عبدالله على معمد العماد<br>(1) | ^    | a            |             |    |                |     |            |                                 |                          | •                  | rihr      |
| \$7241026420062                 |                                     |      |              | 12          |    | مقاول إنوفاتكس |     | 0%         |                                 | 322                      |                    |           |

1

- 16 الدخول إلى الموقع الالكتروني للوزارة: <u>https://www.moei.gov.ae</u>
  - 17 اضغط على أيقونة "تسجيل الدخول" بأعلى الصفحة

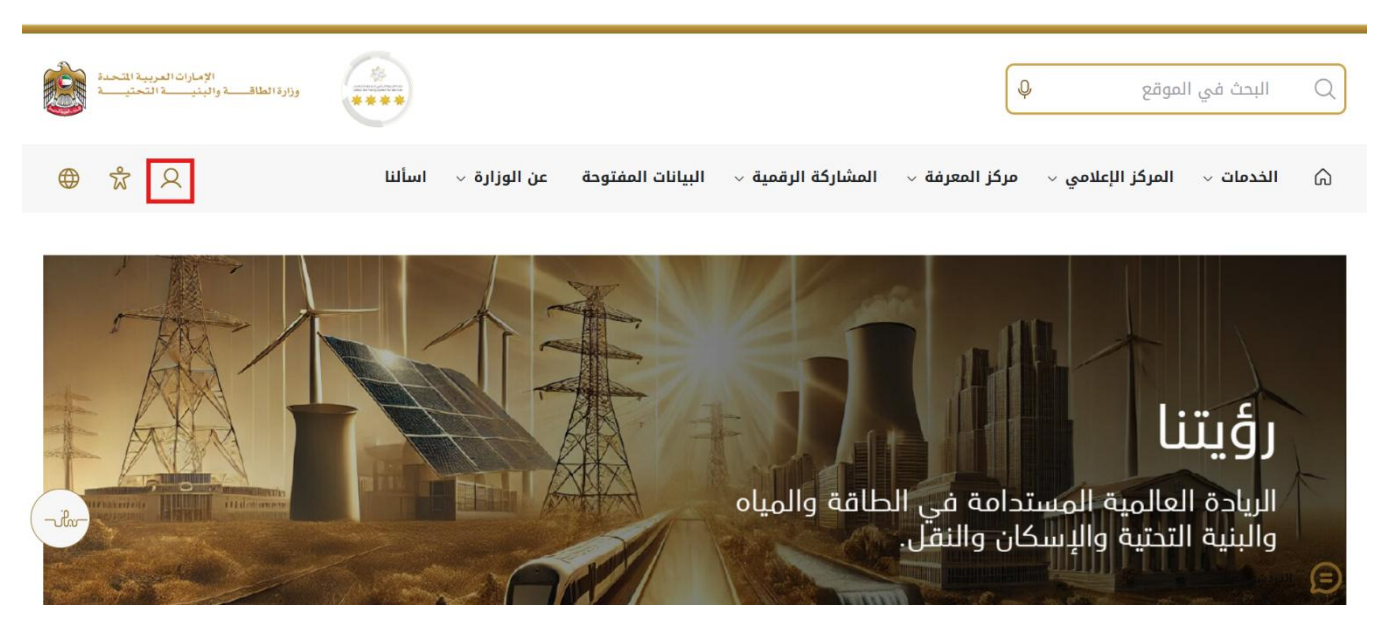

18 سيتم تحويلكم لصفحة تسجيل الدخول، انقر هنا للحصول على OTP

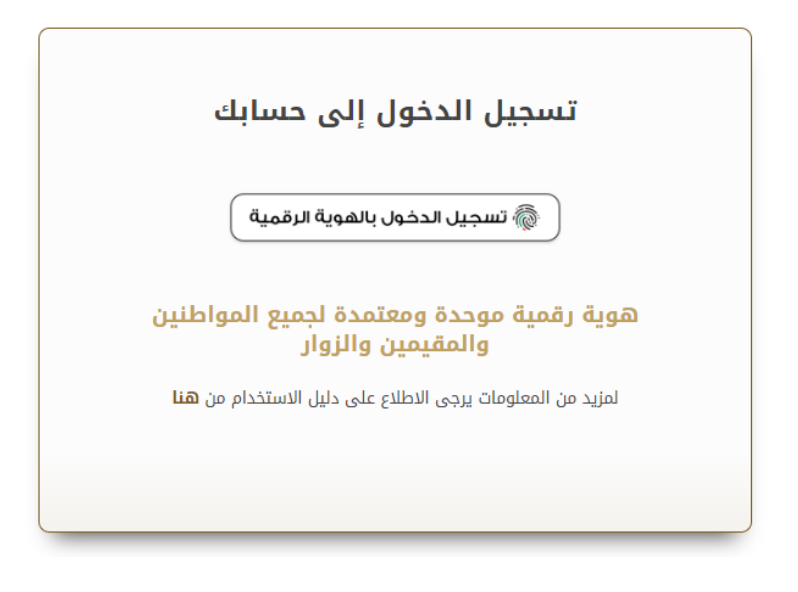

19 بعد تسجيل الدخول بنجاح، سيتم توجيه المستفيد إلى الصفحة حيث يمكنه عرض جميع الخدمات. انقر فوق "طلباتي" لعرض الطلبات

| الإمارات المربية المحمد .<br>وزارة الطاقة والبنينة المحتيسة .                                                         |                                                                                                    |                                                                                                    | عن شييء ط Q                                         | ابت                                                                                                    |
|----------------------------------------------------------------------------------------------------|----------------------------------------------------------------------------------------------------|----------------------------------------------------------------------------------------------------|-----------------------------------------------------|----------------------------------------------------------------------------------------------------|
| Q مقاول 🖓 عربجي 🗸                                                                                                    |                                                                                                    | ~                                                                                                    | فدمات الترخيص                                       | 🕥 الصفحة الرئيسية                                                                                                    |
| الجات الجمهور وإسحادهم وزلا انقباع<br>بات الحديثة، ويضع خطط عاجلة وستقدمة<br>ا الطافة والبنية التحية والإسكان والنقــ | ى بالنسبة لرزارة الطاقة والبنية التحقية حيث تسعى إلى تلبية احت<br>ي خلال تقليمي المستدات المللوية، وتسبيل الإجراءات، واستخدام التقد<br>لك إلى مولكية القدم الذي يشهده الوطن في مختلف المبالات، لاسيم | ضمات رقمية ذكية واستباقية متكاملة<br>بعني<br>بير تولير الغدمات الرقبة التركة التكاملة براورية قسما<br>إيجابي لايج، وتعمل الوزارة على تطرير رحلة التعامل من<br>لتطرير خماتها والارتقاء بها. وتسعى الوزارة من خلال ذ | <u>التر اخيص الخاسة بي</u><br>طلبات التر خيص الخاصة | <b>N</b>                                                                                                    |
| سكان حالة الطلب المُخْسَلة لدى                                                                                        | 1236                                                                                                    | افرا اکثر                                                                                                    |                                                     | الخدمان والعملدان                                                                                                    |
| ستكان حالة الطلب المُضْلة لدي                                                                                         | Jan                                                                                                    | افرا اکتر<br>Q البدة عن طر                                                                                                    | IV.                                                 | الخدمات والعمليات<br>برندم شي زيد تابيكان                                                                                                    |
| ستان حالة الطلب (المُضْلَةُ لِدِي<br>بيرُنامج الشيخِ زايد للبِسكَان                                                   | بند<br>برنامج الشيخ زابد للإسكان                                                                                                    | الترا تكن<br>عن طر<br>برنامج الشيخ زايد للإسكان                                                                                                    | ~                                                   | الخدمات والعمليات<br>الج برندج تنوع رب تترسكان<br>الم حسك تقل تقري                                                                                       |
| ستان حالة الطلب اللفضلة لدي<br>برنامج الشيخ زايد للإسكان<br>طب تطنيف أو تاجيل قسط السامرة السكنية                     | بالغة<br>برتامج الشيخ زابد للبسكان<br>طلب إعادة النظر في قرار الساعدة السكنية                                                                                                    | اقرا انتخر<br>Q البعث عن طر<br>برنامج الشيخ زايد للإسكان<br>طلب الساعدة السكنية                                                                                                    | ~                                                   | الخدمات والعمليات<br>برندج شيغ زيد تلايكن<br>هي حمدت انقل الري<br>في حمدت انقل العري                                                                     |
| ستان حالة الطلب اللفسلة لدى<br>برنامج الشيخ زايد للبسكان<br>طب تعليش او تاجيل قسط الساعدة السكنية                     | يلغة؛<br>برزامج الشيخ زايد للإسكان<br>على إعادة النظر في قرار المناعدة السكنية                                                                                                    | اقرا انتخر<br>البعث عن طر<br>البعث عن طر<br>البعث عن طر<br>البعث عن طر                                                                                                    | ~                                                   | الخدمات والعمليات<br>(بو نيم تسخ زيد نيرسکن<br>(بو نيم حسک تقل ايري<br>(بو حسک تقل ايري<br>خسک تقل ايمري<br>(بو حسک تقل تيم تسخيد)<br>(بو حسک تيم تسخيد) |

20 انقر هنا لفتح طلب المدفوعات

|       | الإمارات المربية المتحدة<br>وزارة الطاقــــد و البنيــــــة التحتيــــة |                     |                               |                    | ابحث عن شني، ما Q           |                               |
|-------|-------------------------------------------------------------------------|---------------------|-------------------------------|--------------------|-----------------------------|-------------------------------|
|       | Q مقاول 🖓 عربسي 🗸                                                       |                     |                               |                    | طلباتي خدمات الترخيص 🗸      | 🕥 الصفحة الرئيسية             |
|       |                                                                         |                     |                               |                    |                             | ۵ الرئيسية / طلباتي<br>طلباتي |
|       | 2                                                                       |                     |                               |                    |                             | عدد السجلات : 20              |
|       | Work Flow                                                               | حربه ۲۱             | بتوصية من ٢٠                  | التاريخ المعلوب [] | نوع الطلب 👔                 | رقم الطلب (1                  |
|       | o/*                                                                     | فيد المراجعة        | سرجانيا ريدي                  | 2024-ئۇرىر-2024    | طلب الدقعة اللهانية         | PAY_RE0_1112 -                |
|       | (~)                                                                     |                     | سوجاتيا ريدي                  | 27-أكتوبر -2024    | التسليم الأولي للسكن الفردي | HNDOVER_725                   |
|       | ~^+                                                                     | مو اللغة            | عادل عبدالله على محمد الحمادي | 26-أكلوبر -2024    | طلب فتح العلف               | AGREE_3038                    |
| illin | ~^~                                                                     | الطلب قيد الدر اجمة | سوجانيا                       | 25-لكتوبر -2024    | طلب تغيير قيمة العقد        | CONCR_284                     |
|       | ~^*                                                                     | . Li guan           | عادل عبدالله على محمد الحمادي | 25-ئكتوبر -2024    | طلب فتح البلاب              | AGREE_3035                    |
|       |                                                                         | aat ye              | سوجانيا ريدي                  | 25-ئۇرىر -2024     | طلب فتح البلاب              | AGREE_3030                    |
|       | ( at )                                                                  | تر ارسله            | محمد على                      | 23-لکتربر -2024    | التسليم الأولى للسكن الفردى | HNDOVER_723                   |

## 21 انقر هنا للموافقة

|    | الإمارات العربية التحدة<br>وزارة الطاقية واليذينة التحتيمة |                             |         |                        | QLing                  | ابحث عن شد                                  |
|----|------------------------------------------------------------|-----------------------------|---------|------------------------|------------------------|---------------------------------------------|
| ~  | Q مقاول 💭 عربي                                             |                             |         |                        | ندمات الترخيص 🗸        | 🏠 الصفحة الرئيسية طلبانتي خ                 |
|    | رجوع) بنتد                                                 |                             |         |                        |                        | الرئيسية / تفاصيل المشروع<br>تفاصيل المشروع |
| L. | يرض مرقع المقا                                             |                             |         |                        | ذج المساعدة المكنية    | نموذج طلب الدفع ملخص العمل نمو<br>          |
|    | ×                                                          |                             |         |                        | نسبة الإنجاز           | العل العل                                   |
|    | المرفقات                                                   | اللمبية المنوية المطالب يها | % مكتمل | النسبة المنوية المرجحة | اسم علصر العمل         | ملغمن النفع                                 |
| .b | لم يتم العثور على مرفق                                     | 5                           | 0       | 5                      | حقريات                 | ا                                           |
|    | لم يتم العثور على مرفق                                     | 5                           | 0       | 5                      | قاعدة خرسانية          |                                             |
|    | لم يتم العثور على مرفق                                     | 5                           | 0       | 5                      | ارض خرسانية            |                                             |
|    |                                                            | 5                           | 0       | 5                      | الحرسانة-الطابة. الأول |                                             |

#### 22 انقر هنا على موافق

|       | institution (المعرومة المارانية)<br>المعروفين المعروفين المعروفين المعروفين (المعروفين) | ****            |                     |                                          |                                       | ابعذمن                                    |
|-------|-----------------------------------------------------------------------------------------|-----------------|---------------------|------------------------------------------|---------------------------------------|-------------------------------------------|
|       | Q مقاول 🔑 عريبي 🗸                                                                       |                 |                     |                                          | خدمات الترخيص 🗸                       | ᆔ الصفحة الرئيسية طلباتي                  |
|       | رجوع يعتد                                                                               |                 |                     | . لـ هذا الطلب. انقر فوق "موافق" للمتابع | أنت على وشك القيام ب يعتمد<br>تعليقات | الانتسبة / عاميل الشروع<br>تفاصيل المشروع |
|       | ير من ماقع العار                                                                        |                 | <i>α</i> × % ⊫ = ±= |                                          | Normal عرفج المساعدة السة             | تموذج طلب التفع ملخص العمل :              |
|       | ×                                                                                       |                 |                     |                                          |                                       | کې مېږ تمېز<br>ا                          |
|       | المرفقات                                                                                | لغاء المالي بها |                     |                                          |                                       | ملتعمن التلع                              |
| -ulu- | لم يتم العثور على مرفق                                                                  | 5               | 0                   | 5                                        | حقريك                                 | درمات                                     |
| -     | لم يتم العثور على مرفق                                                                  | 6               | 0                   | 5                                        | قاعدة خرسانية                         |                                           |
|       | لم يتم العثور. على مرفق                                                                 | 5               | 0                   | 5                                        | ارحن حرسانية                          |                                           |
|       | لم يتم العثور على مرفق                                                                  | 6               | i 0                 | 5                                        | الغرسانة-الطابق الأول                 |                                           |

23 انقر هنا لتسجيل الخروج وتسجيل الدخول كمستفيد

| ة بنجاح | تم تحديث المهمة | ×                                               |                    |                               |                    | ابحث عن شىي، ما Q           |                                   |
|---------|-----------------|-------------------------------------------------|--------------------|-------------------------------|--------------------|-----------------------------|-----------------------------------|
|         | عربي ٧          | ي مقاول 🗘                                       |                    |                               |                    | باتي خدمات الترخيص 🗸        | 🎧 الصفحة الرئيسية طلب             |
|         |                 | Q ملفی<br>۲۰۰۰ تبدیل العلف الشخصی<br>۲۰۰۰ نوکتی |                    |                               |                    |                             | ۵ الرئيسية / طلباتی<br>طلباتي     |
|         | 2               | Work Flow                                       | 11 A.s.            | ية منية بن 11                 | التاريخ المطلوب (↑ | ن ءالطك (↑                  | عدد السجلات : 20<br>, قر الطلب 11 |
|         |                 |                                                 | قيد المراجعة       | سوجانيا ريدي                  | 2024-ئكتوبر -2024  | طلب الدفعة النهائية         | PAY_RE0_1112                      |
|         |                 |                                                 | موالفة             | سوجانيا ريدي                  | 27-أكتوبر -2024    | التسليم الأولي للسكن الفردي | HNDOVER_725                       |
|         |                 | ( c/*)                                          | مرافقة             | عادل عبدالله على محمد الحمادى | 26-أكتوبر -2024    | طلب فتح العلف               | AGREE_3038                        |
| -ulu-   |                 | (~)                                             | الطلب قيد المراجعة | سوجانيا                       | 25-أكتوبر -2024    | طلب تغيير قيمة العقد        | CONCR_284                         |
|         |                 | 0/*)                                            | مسودة              | عادل عبدالله على محمد الحمادى | 25-أكتوبر -2024    | طلب فتح العلف               | AGREE_3035                        |
|         |                 | ~~~                                             | موالفة             | سوجانيا ريدي                  | 25-أكتوبر -2024    | طلب فتح العلف               | AGREE_3030                        |
|         |                 | ( orth                                          | تم إرساله          | محدد على                      | 23-أكتربر -23      | التسليم الأولى للسكن الفردي | HNDOVER_723                       |

24 الدخول إلى الموقع الالكتروني للوزارة: <u>https://www.moei.gov.ae</u> 25 اضغط على أيقونة "تسجيل الدخول" بأعلى الصفحة

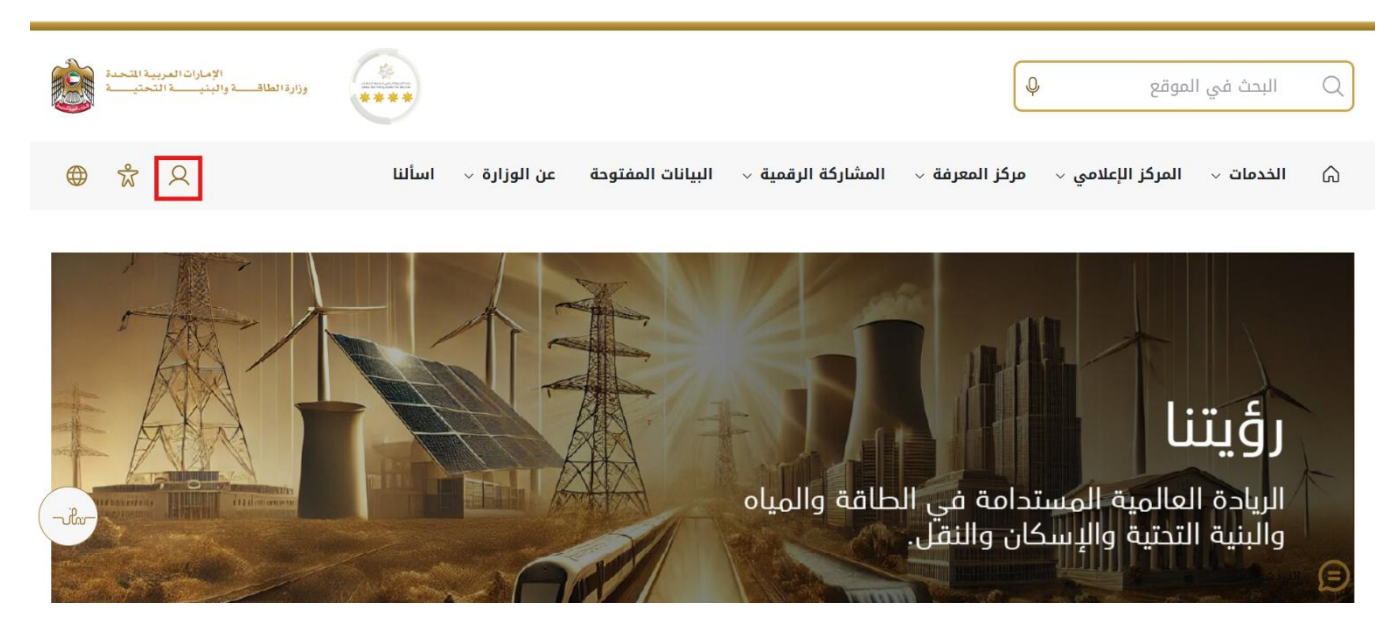

26 سيتم تحويلكم لصفحة تسجيل الدخول، انقر هنا للحصول على OTP

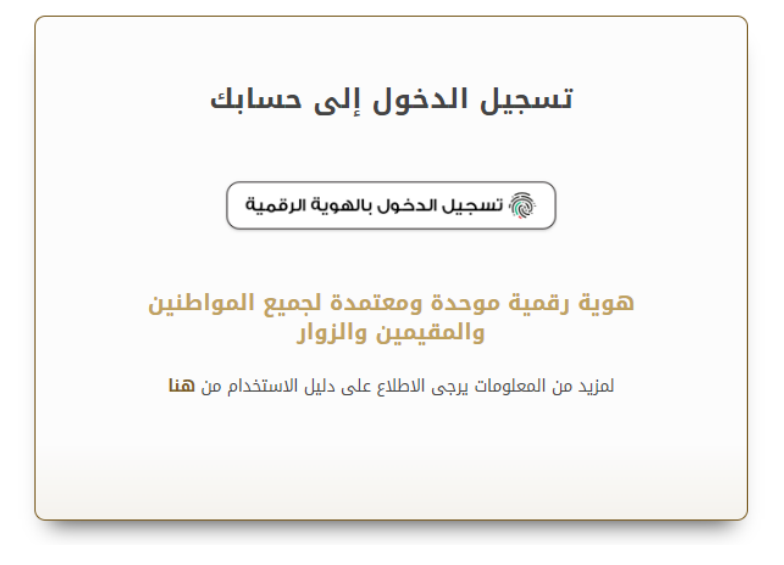

27 بعد تسجيل الدخول بنجاح، سيتم توجيه المستفيد إلى الصفحة حيث يمكنه عرض جميع الخدمات. انقر فوق "طلباتي" لعرض الطلبات

| الإمارات العربية اللحمة<br>وزارة اطلالا والينية التحتية                                                                                                    |                                                                                                    |                                                                                                    | ابحد عن شور، عا Q              |
|----------------------------------------------------------------------------------------------------|----------------------------------------------------------------------------------------------------|----------------------------------------------------------------------------------------------------|--------------------------------|
| 🛛 سوجانيا ريدي 🎝 عربي ۷                                                                                                    |                                                                                                    |                                                                                                    | ه الصفحة الرئيسية              |
| ية اعتباطات الجمهور وإسمادهم وترك الطباع<br>التقتيات العدينة، ويضع غطط عاجة ويتقدية<br>لاسينا الطاقة والبنية التحقية والإسكان والنة<br><b>بالغة إستغان</b> حالة الطلب (للفضلة لدى | وى بالنسبة لزرارة الطالة والبنية التمتية حيث تسعى إلى تلر<br>خلال تقليمي المستدات المللوية، وتسهيل الإجراءات، واستخد<br>ىك إلى مواكية القدم الذي يشهده الوطن في مختلف الميالات.<br>لا | خدمات رقعية ذكية واستباقية متكاملة<br>يعتبر تؤمر الخدمات الرقعية الذكة المكاملة اولية قد<br>اليوابي ليهم وتعراد الزارة على تطوير دها التعامل<br>الغرير خدماتها والارتقاء بها. وتسعى الزاراة من خلال<br>افرا اكثر | الخدمات والعمليات              |
|                                                                                                    |                                                                                                    |                                                                                                    | برندج النيخ زايد للإسكان 🔹     |
| بر <u>نامج الشيخ زايد للإسكان</u><br>مرك                                                                                                    | <u>برنامج الشيخ زايد للإسكان</u>                                                                                                    | بر <u>نامح الشيخ زايد للإسكان</u>                                                                                                    | 🕹 خدمات النقل البر ي           |
| طلب تخفيض أو تأجيل قسط المساعدة السكنية                                                                                                    | طلب إعادة النظر في قرار المساعدة السكنية                                                                                                    | طلب المناعدة السكنية                                                                                                    | طلم خدمات النقل البحري لا 🗸    |
|                                                                                                    |                                                                                                    |                                                                                                    | البنية التحتية 🛁               |
| إبدا الخدمة ->                                                                                                    | إبدا الخدمة ->                                                                                                    | إبدا الخدمة ->                                                                                                    | Y de fille in den le fierill 🦚 |

# 28 انقر هنا لفتح طلب المدفوعات

| عربي ٧ | Q سوجانيا ريدي Q |                    |               |                    | للباتي                      | الصفحة الرئيسية ط   |
|--------|------------------|--------------------|---------------|--------------------|-----------------------------|---------------------|
|        |                  |                    |               |                    |                             | 🕥 الرئيسية / طلباتي |
|        |                  |                    |               |                    |                             | طلباتي              |
| 2      |                  |                    |               |                    |                             | عدد السجلات : 5     |
|        | Work Flow        | 11 U.s.            | بئرمىية من [] | التاريخ المطلوب ]] | ا توع الطلب []              | رقم الطلب ال        |
|        | o/*              | قيد المراجعة       | سرجانيا ريدي  | 27-ئكتوبر -2024    | طلب النفعة النهانية         | PAY_REQ 1112        |
|        | ~^+              | مواقلة             | سوچانيا ريدي  | 27-أكتربر -2024    | التسليم الأولى للسكن الفردي | HNDOVER_725         |
|        | 0/*              | الطلب قيد المراجعة | سو چانيا      | 25-ئكتوبر -2024    | طلب تغيير فيمة العقد        | CONCR_284           |
|        | ( ort            | مرافقة             | سو جانبا ريدي | 25-أكتربر -2024    | طلب فتح الملف               | AGREE_3030          |
|        | (orth)           | مواللة             | سو جانيا ريدي | 15-أكتوبر -2024    | تطبيق الإسكان               | SZ241015170041      |

#### 29 انقر هنا للموافقة

|        | مربعة المتحدة المحديدة المتحدة ورارة الطاقية والمتحدة ورارة الطاقية والبني المتحديثة المتحديثة ورارة الطاقية ورارة الطاقية ورارية ورارة الطاقية ورارة الطاقية و |                            |         |                        | Q Large               | ابحدٌ عن دُ                                 |
|--------|----------------------------------------------------------------------------------------------------|----------------------------|---------|------------------------|-----------------------|---------------------------------------------|
| ~      | ر سوجانیا ریدي 📭 عربې                                                                                                    | Q                          |         |                        |                       | ᆔ الصفحة الرئيسية طلباتي                    |
|        | رفع الاعتراض                                                                                                    | رجوع                       |         |                        |                       | الرئيسية / تفاصيل المشروع<br>تفاصيل المشروع |
|        | الأبام المتنقبة للمرافقة عرض موقع العقار                                                                                                    | -                          |         |                        | وذج المساعدة السكنية  | تموذج طلب النفع ملغص العمل ته               |
|        | ×                                                                                                    |                            |         |                        | نسبة الإنجاز          | 🕑 سير العال                                 |
|        | المرفقات                                                                                                    | النسبة المنوية المطالب بها | % مكتمل | النسبة المنوية المرجحة | اسم عصر العل          | ملخمن الدفع                                 |
| - Por- | لم يتم العثور على مرفق                                                                                                    | 5                          | 0       | 5                      | حقريات                | ا                                           |
| 00.0   | لم يتم العلور على مرفق                                                                                                    | 5                          | 0       | 5                      | قاعدة خرسانية         |                                             |
|        | لم يتم العثور على مرفق                                                                                                    | 5                          | 0       | 5                      | أرض خرسانية           |                                             |
|        | لم يتم العثور على مرفق                                                                                                    | 5                          | 0       | 5                      | الخرسانة-الطابق الأول |                                             |

30 انقر هنا على موافق

|      | المحقق المحقق المحق | )              |           |                                     | [                                           | Q. ايما عن شور ما                          |
|------|----------------------------------------------------------------------------------------------------|----------------|-----------|-------------------------------------|---------------------------------------------|--------------------------------------------|
|      | موجانيا ريدي 🗘 عربي 🗸                                                                                                    |                |           |                                     |                                             | 🎧 الصفحة الرئيسية طلباتي                   |
| 1    | رجوع رفو الإعتراض يعتمد                                                                                                    |                | 1.01 0.04 | ا الطلب، انقر فوق "موافق" للمتابعة. | أنت على وشك القيام ب يعتبد لـ هذ<br>تعليفات | البليسية / تفاصيل الشروع<br>تفاصيل المشروع |
|      | -15 الألم المعلية المراهلة عو على يوقع العلى                                                                                                    | T <sub>x</sub> | & ≣       | EEE BIVO                            | it السنة Normal ،                           | نىرۇچىللەرلىكى<br>                         |
|      | ×<br>مطالب بها الدرقات                                                                                                    | إلغاء          | موافق     |                                     | تىنى<br>1                                   | ی سور انصل<br> <br>  استین اندی            |
| -ik- | لم يتم العثور على مرفق                                                                                                    | 5              | 0         | 5                                   | حفريات                                      | ا                                          |
|      | لم يتم العثور على مرفق                                                                                                    | 5              | 0         | 5                                   | فاعدة خرسانية                               |                                            |
|      | لم يتم العثور على مرفق                                                                                                    | 5              | 0         | 5                                   | ارحن خرسائية                                |                                            |
|      | لم يتم العثور على مرفق                                                                                                    | 5              | 0         | 5                                   | الخرسانة-الطابق الأول                       |                                            |

31 رضاكم غايتنا، يرجى تعبئة الاستبيان الخاص بالرضا عن الخدمة الإلكترونية ، عند ظهور النافذة المنبثقة التالية :

|                                                                        |               | Urited Acid Envirus |       |                  |                    |                     |                        |                    |                                                          |
|------------------------------------------------------------------------|---------------|---------------------|-------|------------------|--------------------|---------------------|------------------------|--------------------|----------------------------------------------------------|
|                                                                        |               |                     |       |                  | عل —               | لمتعا               | ر نبض ا                | استبيان            | † ⊕ Arabic ~                                             |
|                                                                        |               | على                 | فقتك  | ی موا            | ما مد              | خدمة،<br>تالية؟     | على ال<br>ارات الا     | الحصول<br>العب     | بناءً على تجربتك في ا                                    |
|                                                                        | - :2          | موافق<br>تماماً     | موافق | موافق<br>نوغا ما | محايد/ لا<br>ينطبق | ىر موافق<br>نوغا ما | نير موافق <sup>غ</sup> | غير موافق<br>تماما |                                                          |
|                                                                        |               | ☆                   | ☆     | ☆                | ☆                  | ☆                   | ☆                      | ☆                  | توفر ودقة معلومات التقديم<br>على الخدمة                  |
| Cented Avide Environmen                                                |               | ☆                   | ☆     | ☆                | ☆                  | ☆                   | ☆                      | ☆                  | سهولة الوصول للخدمة في<br>التطبيق الذكي                  |
| استبيان نبض المتعامل                                                   | n og Arabic V | ☆                   | ☆     | ☆                | ☆                  | ☆                   | ☆                      | ☆                  | سهولة إجراءات التقديم على<br>الخدمة                      |
| هل هناك شيء آخر تود مشاركتنا به؟<br>برجي البطنير                       |               | ☆                   | ☆     | ☆                | ☆                  | ☆                   | ☆                      | ☆                  | سهولة إجراءات وخبارات الدفع                              |
|                                                                        |               | ☆                   | ☆     | ☆                | ☆                  | ☆                   | ☆                      | ☆                  | إمكانية تتبع حالة المعاملة<br>وتحديثاتها                 |
|                                                                        |               | ☆                   | ☆     | ☆                | ☆                  | ☆                   | ☆                      | ☆                  | ملائمة زمن إنجاز الخدمة مع<br>توقعاتي                    |
| 2000 دوما منتقبة<br>للتواصل، برجي إحجال رقم هاتفك أو البريد الالكتروني |               | ☆                   | ☆     | ☆                | ☆                  | ☆                   | ☆                      | ☆                  | كفاءة التطبيق الذكي (عدم<br>حدوث تأخير أو عطل في الموقع) |
|                                                                        |               | ☆                   | ☆     | ☆                | ☆                  | ☆                   | ☆                      | ☆                  | توفر الدعم الفاي للخدمة                                  |
| السابق) (رسال<br>رسال                                                  |               |                     |       |                  |                    | التالي              | يق<br>م:               | السا               |                                                          |

خدمة طلب الدفع

UNITED ARAB EMIRATES MINISTRY OF ENERGY & INFRASTRUCTURE

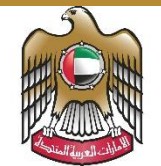

الإمارات العربية المتحدة وزارة الطاقــــة والبنيــــة التحتيـــة

دليل المستخدم

# خدمة طلب فك محجوز الضمان

الإصدار 3.2 2025 1 الدخول إلى الموقع الالكتروني للوزارة: <u>https://www.moei.gov.ae</u>

2 اضغط على أيقونة "تسجيل الدخول" بأعلى الصفحة

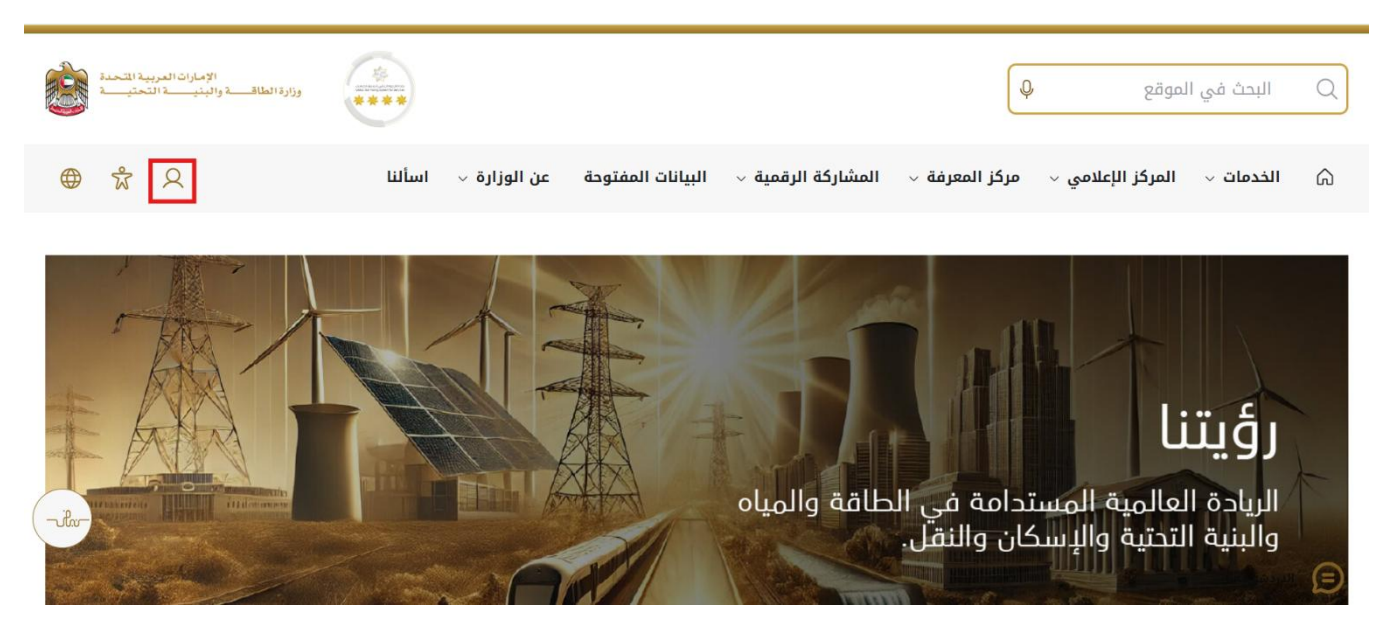

3 سيتم تحويلكم لصفحة تسجيل الدخول، انقر هنا لتسجيل الدخول كاستشاري يرجى استخدام حساب الهوية الرقمية للتمكن من استخدام الخدمة،و يمكنك البحث عن الخدمة في صفحة المتعامل كما هو موضح في الصورة التالية.

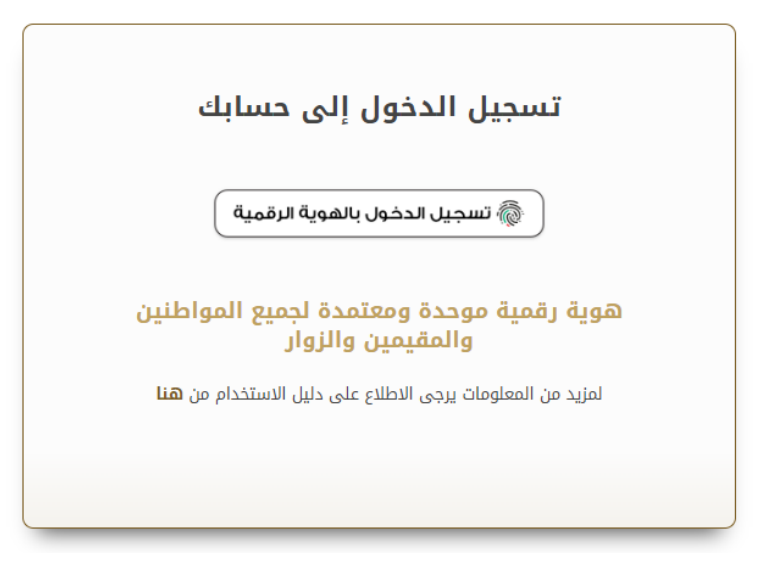

- 4 بعد إدخال كلمة المرور لمرة واحدة (OTP) ،
  - 5 انقر هنا على طلباتي لعرض الطلب

| الإمارات العربية التحدة<br>وزارة الطلاف والينيت التحتيية                                                                              |                                                                                                    |                                                                                                    | د عن شعرہ ما Q  | ابح                                                                                                    |
|----------------------------------------------------------------------------------------------------|----------------------------------------------------------------------------------------------------|----------------------------------------------------------------------------------------------------|-----------------|----------------------------------------------------------------------------------------------------|
| مستشار 🗘 عربي 🗸                                                                                                    |                                                                                                    | تمديد المشروع                                                                                                    | فدمات الترخيص ~ | 🕥 الصفحة الرئيسية                                                                                                    |
| ة استياجات الجمهور واسعادهم وترك انتقباع<br>التقيات الحليثة، ويضيع فطط عاجلة بمتقدمة<br>لاسيما العالمة والينية التحتية والإسكان والتق | وى بالنسبة لوزارة الطافة والبنية التحقيّة حيث تسعى إلى تلي<br>خلال تقليمى المستندات الطلوبة، وتسهيل الإجراءات، واستخدا<br>لك إلى مواكبة التقدم الذي يشهده الولغ في مختلف المبالات، | قدمات رقمية ذكية واستباقية ملكاملة<br>ترفير الدينات الرقية الكاملة الكاملة<br>جاير ليم يرضا الرزارة على تقرير ربدة التمامل<br>جلير هدايتها والارتقاء بها. ويسعى الرزارة من خلال ذ<br>افرا اكثر | 9<br>9          |                                                                                                    |
| بافة إسكان حالة الطلب المفضلة لدي                                                                                                    | كلية ا                                                                                                    | Q البحث عن طريق                                                                                                    |                 | الخدمات والعمليات                                                                                                    |
|                                                                                                    |                                                                                                    |                                                                                                    | ř               | 🚸 برنامج الثيخ زايد للإسكان                                                                                                    |
| <u>برنامج الشيخ زايد للإسكان</u>                                                                                                    | <u>برنامج الشيخ زايد للإسكان</u>                                                                                                    | <u>برنامح الشيخ زايد للإسكان</u>                                                                                                    | ~               | 👧 خدمات النقل البري                                                                                                    |
| طلب تخفيض أو تأجيل قسط المساعدة السكنية                                                                                               | طلب إعادة النظر في قرار المساعدة السكنية                                                                                                    | طلب المساعدة السكنية                                                                                                    | ~               | طبع التقل البحري المعرمي المحرمي المحرمي محرمي محرمي محرمي محرمي محرمي محرمي محرمي محرمي محرمي محرمي محرمي محرمي محرمي محرمي محرمي محممي محرميم محرمي محرميم محرميم محرميم محرميم محرميم محرميم محرميم محممي محمميم محمميمي محمميمي محمميمي محمميمي محمميمي محمميم محمميمي محمميميم محمميمي محمميمي محمميميم محمميميميم محمميميم محمميمي محمميميم محمميمي محمميميممميميم محمم |
|                                                                                                    |                                                                                                    |                                                                                                    | v               | 🚧 خدمات البنية التحتية                                                                                                    |
|                                                                                                    |                                                                                                    |                                                                                                    |                 |                                                                                                    |

6 انقر هنا على طلب الدفعات

|          | الإمارات العربية المتحدة<br>وزارة الطاقـــة والينيــــة التحتيــة |                    |                               |                   | ابحث عن شمي، ما Q           |                       |
|----------|-------------------------------------------------------------------|--------------------|-------------------------------|-------------------|-----------------------------|-----------------------|
|          | مستشار 🗘 عربي 🗸                                                   |                    |                               | تمديد المشروع     | اتي خدمات الترخيص 🗸         | 放 الصفحة الرئيسية طلب |
|          |                                                                   |                    |                               |                   |                             | 🕥 الرئيسية / طلباتي   |
|          |                                                                   |                    |                               |                   |                             | طلباتي                |
|          | 2                                                                 |                    |                               |                   |                             | عدد السجلات : 21      |
|          | Work Flow                                                         | حالة ⊥†            | ېترمىية ىن ⊥†                 | التاريخ المطلوب ( | نوع الطلب إ                 | رقم الطلب 1           |
|          | 0/4                                                               | SIGNATURES_PAYFEE  | Dilip Kumar Ar                | 28-أكتوبر -2024   | طلب فتح العلف               | AGREE_3051            |
|          | ~~~                                                               | موافقة             | سوجانيا ريدي                  | 27-أكتوبر -2024   | طلب الدفعة النهانية         | PAY_RE0_1113          |
|          | 0/*)                                                              | موافقة             | سوجانيا ريدي                  | 27-أكتوبر -2024   | التسليم الأولى للسكن الغردي | HNDOVER_725           |
| <br>Uhr- | ~ ↑                                                               | موافقة             | عادل عبدالله على محمد الحمادي | 26-أكتوبر -2024   | طلب فتح الملف               | AGREE_3038            |
|          | ∞^+                                                               | الطلب قيد المراجعة | سوجانيا                       | 25-أكتوبر -2024   | طلب تغيير قيمة العقد        | CONCR_284             |
|          |                                                                   | موافقة             | سو جانيا ريدي                 | 25-أكتوبر -2024   | طلب فتح الملف               | AGREE_3030            |
|          | ( or )                                                            | تم إرسله           | محمد علي                      | 23-أكتربر -2024   | التسليم الأولى للسكن الفردي | HNDOVER_723           |

7 انقر هنا على مبلغ المطالبة

|      | الإمارات العربية المتحدة<br>وزارة الطاقــــة والبنيــــة التحنيـــة |                     |                                                    | C                                                                                    | ابحث عن شوره ما                                                                                                    |
|------|---------------------------------------------------------------------|---------------------|----------------------------------------------------|--------------------------------------------------------------------------------------|----------------------------------------------------------------------------------------------------|
|      | ي مستشار 🔑 عربي 🗸                                                   |                     |                                                    | الترخيص 🗸 تمديد المشروع                                                              | 🕥 الصفحة الرئيسية طلباتي خدمات                                                                                                    |
| I    | رجوع عرض تقاصيل الدفع                                               |                     |                                                    |                                                                                      | الرئيسية / تفاصيل الشروع<br>تفاصيل المشروع                                                                                                    |
|      | ملغ المطالبة<br>عرض مرقع الطار                                      |                     |                                                    |                                                                                      | ۲۰۰۰ انت الآن مؤهل للمطالبة برصيدك العلق<br>مندس العمل نموذج المساعدة السكنية                                                                     |
| -ihr | ت عند<br>المعالم المعالم<br>M 3.1                                   | نفاصيل قيمة المشروع | 100%                                               | تاريخ انتهاء الشروع 2 <b>2-مارس 2026</b><br>تاريخ التسليم المند 26- <b>مارس-2025</b> | اكتمال المشروع (ما التوسيل<br>نسبة الإنجاز الإجمالية للمشروع حتى الآن<br>تاريخ بدء المشروع 26-اكتوبر-2024<br>تاريخ التسليم أو الوصول 26-مارس-2025 |
|      |                                                                     | 74.5%               | قيمة المساعدات<br>القيمة الإجمالية الصادرة عن SZHP | 2                                                                                    | فیمۃ انشروع<br>اجمالی فیمۃ العقد                                                                                                    |

## 8 انقر هنا على مربع الاختيار

| رهم انصبب                                             | النبع فنعدم الصلب    | اسم ، رسستاري           | اسم بساون                          |
|-------------------------------------------------------|----------------------|-------------------------|------------------------------------|
| SZ241015170041                                        | سوجانيا ريدي         | مستشار                  | مقاول                              |
| تاريخ بدء المشروع                                     | تاريخ انتهاء المشروع | قيمة العقد              | مبلغ المساعدات                     |
| 26-اكتوبر-2024                                        | 26-مارس-26           | M 3.1                   | 800,000                            |
| حصبة المستفيد                                         | تاريخ تسليم المتزل.  | ouse Delivery Document  | تاريخ الموافقة على الدفعة النهائية |
| M 2.3                                                 | 26-ھارس-2025         | ouseDeliveredLetter.Pdf | 27-اکٽوبر-2024                     |
| تقاصيل المبلغ المعلق                                  |                      |                         |                                    |
| مبغ الاحتفاظ<br>مبلغ الاحتفاظ مناح للا<br>مبلغ الشمان | 40,000 AED           |                         |                                    |
| ,<br>المبلغ الإجمالي<br>إجمالي البلغ الطلوب للسح      | , ,                  | AED O                   |                                    |
|                                                       |                      |                         | العدارة التالية 🖌                  |
|                                                       |                      |                         |                                    |
|                                                       |                      |                         | +                                  |
| المرفقات                                              |                      |                         |                                    |

9 انقر هنا على مربع الاختيار

| ،سم معاون<br>مقادا .               | سم، دسستاري<br>سيتشار       | اسم معدم انصب<br>سوچانیا دیدی | رهم الصليب<br>SZ241015170041                  |  |
|------------------------------------|-----------------------------|-------------------------------|-----------------------------------------------|--|
| 552                                |                             | سوبجانية ريدي                 | 52241015170041                                |  |
| ميلغ المساعدات                     | نيمة العقد                  | تاريخ انتهاء المشروع          | تاريخ بدء المشروع                             |  |
| 800,000                            | M 3.1                       | 26-مارس-2026                  | 26-اكتوبر-2024                                |  |
| تاريخ الموافقة على الدفعة النهائية | House Delivery Document     | تاريخ تسليم المَرْل.          | حصبة المستغيد                                 |  |
| 27-اكتوبر-2024                     | E. HouseDeliveredLetter.Pdf | 26-مارس-26                    | M 2.3                                         |  |
|                                    |                             |                               | تفاصيل المبلغ المعلق                          |  |
|                                    |                             | 40.000 AED                    | ميلغ الاحتفاظ                                 |  |
|                                    |                             |                               | مبلغ الاحتفاظ متاح للسحب                      |  |
|                                    |                             | 40,000 AED                    | منيغ الضمان<br>5 من مبلغ المساعدة متاح للس    |  |
|                                    |                             | NED 40000                     | المبلغ الإجمالي<br>إجمالي الملغ المللوب للسحب |  |
|                                    |                             |                               |                                               |  |
|                                    |                             |                               |                                               |  |
| الخطوة التالية >                   |                             |                               |                                               |  |
| <b>L</b>                           |                             |                               | -151                                          |  |
| Ŧ                                  |                             |                               | المرفقات                                      |  |
|                                    |                             |                               |                                               |  |

10 انقر هنا للذهاب إلى الخطوة التالية

|   |                                    |                          |                             | \$7241015170041                                                                           |  |
|---|------------------------------------|--------------------------|-----------------------------|-------------------------------------------------------------------------------------------|--|
|   | معاول                              | فستعتار                  | سوجانيا ريدي                | 52241015170041                                                                            |  |
|   | ميلغ المساعدات                     | قيمة العقد               | تاريخ انتهاء المشروع        | تاريخ بدء المشروع                                                                         |  |
|   | 800,000                            | M 3.1                    | 26-مارس-2026                | 26-اكتوبر-2024                                                                            |  |
|   | تاريخ الموافقة على الدفعة النهائية | House Delivery Document  | تاريخ تسليم المتزل.         | حصة المستفيد                                                                              |  |
|   | 27-اکتوبر-2024                     | HouseDeliveredLetter.Pdf | 26-مارس-2025                | M 2.3                                                                                     |  |
|   |                                    |                          |                             | تفاصيل المبلغ المعلق                                                                      |  |
|   |                                    |                          | 40,000 AED<br>یب 40,000 AED | مبلغ الاحتفاظ<br>مبلغ الاحتفاظ متاح للسحب<br>مبلغ الضمان<br>5% من مبلغ المساعدة متاح للسم |  |
|   |                                    | A                        | ED 80000                    | المبلغ الإجمالي<br>إجمالي الملغ الطلوب للسحب                                              |  |
|   | العطوة الثالية                     |                          |                             |                                                                                           |  |
| + |                                    |                          |                             | المرفقات                                                                                  |  |
|   |                                    |                          |                             |                                                                                           |  |

#### 11 انقر هنا لتحميل الملف

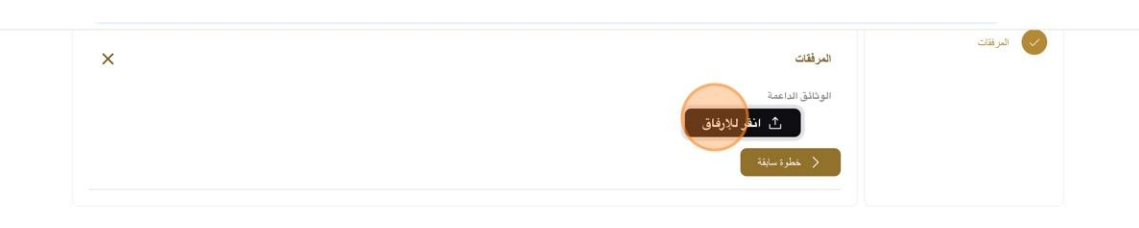

|     | STATISTICS OF THE OWNER OF THE OWNER OWNER OWNER OWNER OWNER OWNER OWNER OWNER OWNER OWNER OWNER OWNER OWNER OWNER OWNER OWNER OWNER OWNER OWNER OWNER OWNER OWNER OWNER OWNER OWNER OWNER OWNER OWNER OWNER | مراجع             | المعلومات والدعم    | الوزارة         | الوزارة                           |
|-----|----------------------------------------------------------------------------------------------------|-------------------|---------------------|-----------------|-----------------------------------|
| (P) | تواصـل                                                                                                    | أنظمة             | كتالوج الخدمات      | خريطة الموقع    | بّعن الوزارة                      |
|     | TAWASUL                                                                                                    | طقم الوسائط       | المركز الاعلامي     | تنصل            | عن الوزير                         |
|     | 04-7771777 🕲 171 📞                                                                                                    | المختصرات والمسرد | اتصل بنا            | سياسة الخصوصية  | ميثاق الإمارات للخدمات المستقبلية |
|     | 6634 800 allocated 05                                                                                                    |                   | الأسئلة الشائعة     | الأحكام والشروط | ميثاق سعادة العملاء               |
|     | ····· · · · · · · · · · · · · · · · ·                                                                                                     |                   | ردود القعل والشكاوى | إمكانية الوصول  | الجوائز                           |

## 12 انقر هنا للتقديم

|            | الصفحة الرئيسية طلبائي خدمات الترخيص 🗸 تمديد المشروع       | ଜ          |
|------------|------------------------------------------------------------|------------|
| رجوع ارسال | رئيسية / بيانات الدفع<br><b>نات الدفع</b>                  | ه "<br>بیا |
| +          | الفاصيل الملقب بها الفاصيل المطالب بها القاصيل المطالب بها |            |
| ×          | البرفقات<br>العرفقات                                       |            |
|            | الوذائق الداعمة<br>ث انقر للإرفاق                          |            |
| -ulw-      | دی ک Draft-Certificate (2).Pdf                             |            |

13 بعد تقديم الطلب ، سيتم تعيين مهمة لكل من المقاول والمستفيد انقر هنا لتسجيل الخروج كاستشاري وتسجيل الدخول كمقاول ومستفيد

| X<br>تم حفظ طلب الرصيد المطالب به بنجاع 👽                             |                               |                                                     | ين شييء ما   Q                                         | ابحث ه                                    |
|-----------------------------------------------------------------------|-------------------------------|-----------------------------------------------------|--------------------------------------------------------|-------------------------------------------|
| Q مستشار 🗘 عربي 🗸                                                     |                               | وع                                                  | خدمات الترخيص 🗸 🔹 تمديد المشر                          | 🎧 الصفحة الرئيسية طلباتي                  |
| Q مقی<br>چیل انف اشغمی<br>** نیاد<br>* احمد خرج<br>حمل خرج<br>حمل خرج |                               |                                                     |                                                        | الرئيسية / بينان الدنع 🕅 الرئيسية / المان |
| اسم تقتاول                                                            | اسم الإستشاري                 | اسم مقدم الحللب                                     | التقاصيل المطالب بها<br>تقاصيل المشروع<br>رفم المللب   | انتقامیل المطالب بیا<br>ا<br>البر فقات    |
| مقاول<br>میلغ الساعدات<br>800,000                                     | مستشار<br>قیمة العقد<br>M 3.1 | سوچانيا ريدي<br>تاريخ انتهاء المشروع<br>26-مارس-202 | \$2241015170041<br>تاريخ بدء المشروع<br>2024-اكتوبر-26 |                                           |
| تاريخ الموافقة على الدفعة النهائية<br>22-ا <b>نتوبر-2</b> 024         | House Delivery Document       | تاريخ تسليم المُزل.<br>26-مارس-2025                 | حصة المستفيد<br>M 2.3                                  |                                           |

https://www.moei.gov.ae الدخول إلى الموقع الالكتروني للوزارة: <u>https://www.moei.gov.ae</u> 15 اضغط على أيقونة "تسجيل الدخول" بأعلى الصفحة

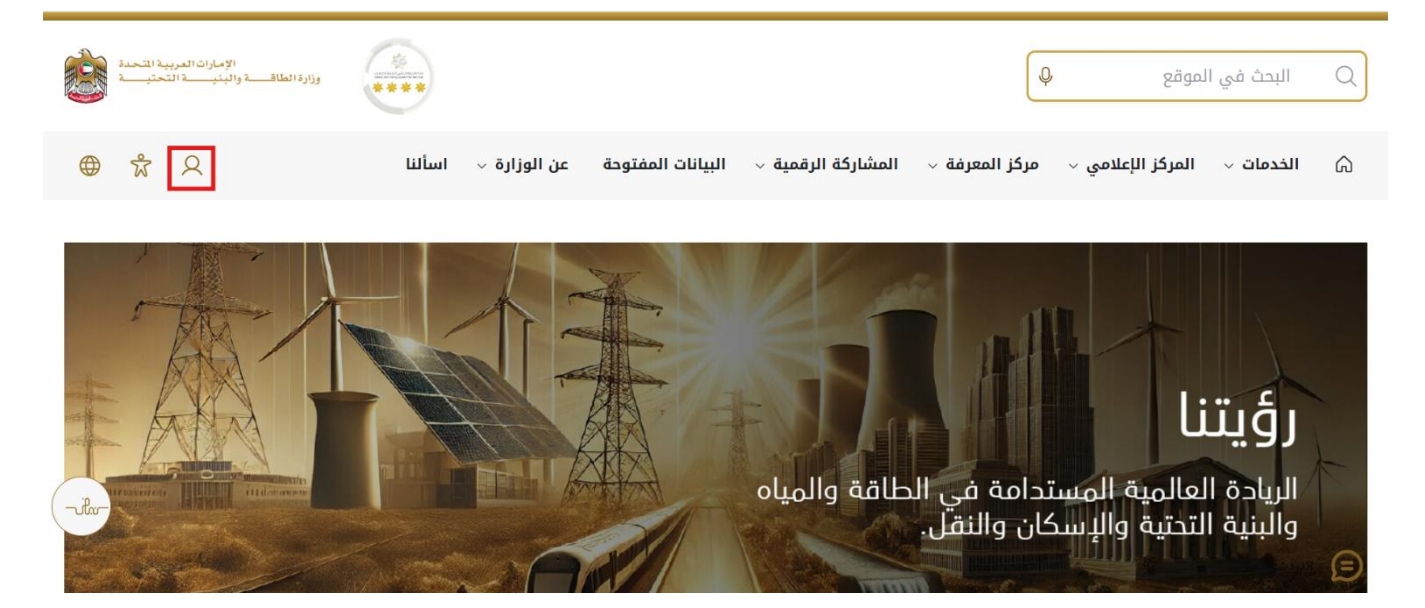

16 سيتم تحويلكم لصفحة تسجيل الدخول، انقر هنا لتسجيل الدخول كمقاول يرجى استخدام حساب الهوية الرقمية للتمكن من استخدام الخدمة،و يمكنك البحث عن الخدمة في صفحة المتعامل كما هو موضح في الصورة التالية.

| رقمية                  | أن تسجيل الدخول بالهوية ال                        |
|------------------------|---------------------------------------------------|
| ميع المواطنين          | هوية رقمية موحدة ومعتمدة لجر<br>والمقيمين والزوار |
| لاستخدام من <b>هنا</b> | لمزيد من المعلومات يرجى الاطلاع على دليل ا        |

17 بعد تسجيل الدخول بنجاح ، سيتم نقل المستفيد إلى الصفحة حيث يمكنه عرض جميع الخدمات.

|     | الإمارات العربية المتحدة<br>وزارة الطاقية واليذيبة التحتويية                                                                   |                                                                                                    |                                                                                                    | ابحث عن شير، ما Q    |                                                                                             |
|-----|----------------------------------------------------------------------------------------------------|----------------------------------------------------------------------------------------------------|----------------------------------------------------------------------------------------------------|----------------------|---------------------------------------------------------------------------------------------|
| ~   | Q مقاول 🖓 عربی                                                                                                    |                                                                                                    | ~                                                                                                    | طلباتي خدمات الترخيص | الصفحة الرئيسية 🕥                                                                           |
|     | احتياجات الجمهور وإسعادهم وزك الطباع<br>التقنيات الحديثة، ويضى خطط عاملة ويتقدية<br>دسيما الطافة والنبية التحتية والإسكان والق | وى بالنسبة لوزارة المللة والبنة التحقية حيث تسعى إلى تلية<br>ن خلال تقليس السنتدات المللوية، وتسبيل الإجرات، واستداء<br>. لك إلى مراكبة التقدم الذي يشيده الوفن في مختلف الميالات. • | خدمات رقعية لذكية واستباقية متكاملة<br>بمتر تقوير النماء الوقية الذكية التكامل الولية تع<br>إيجابي لايم وتعمل الوزارة على تعلير ربطة التعامل م<br>الفرا العتر<br>الفرا العتر |                      | R                                                                                           |
|     | 121 add to 121 and 121 a                                                                                                    | 211.7 16                                                                                                    | - 1                                                                                                    |                      | الخدمات والعمادات                                                                           |
| دي  | الله إسكان حالة الطلب اللغضلة ال<br>برنامج الشيخ زايد للإسكان                                                                  | يىتىن<br>برنامچ الشيخ زايد للإسكان                                                                                                    | البعث عن طريق<br>البعث عن طريق<br>برنامج الشبخ زايد للإسكان                                                                                                    | ×                    | الخدمات والعمليات<br>برنمج اشيغ زيد نڊسکان<br>محمد انقار ابري                               |
| lu- | الله إسكان حالة الطلب الفضلة ال<br>برنامج الشيخ زايد للبسكان<br>طلب تغنيف أو تأميل قسط الساعدة السكنية                         | كنية الخ<br>بر <b>زامج الشيخ زايد للإسكان</b><br>طلب إيادة التلز في قرار الساعة السكنية                                                                                              | Q البعث عن طريق<br>برائمج الشيخ زايد للإسكان<br>طلي الساعدة السكنية                                                                                                    | •                    | الخدمات والعمليات<br>برندم انبع زيد نزيد نز<br>برايع حماد انبق قرري<br>الإلم حماد انبق قرري |

#### 18 اضغط هنا على رقم الطلب

|     | الإمارات العربية المتحدة<br>وزارة الطاقـــة والينيــــة التحتيـــة |                    |                               |                    | ابحث عن شني، ما Q           |                               |
|-----|--------------------------------------------------------------------|--------------------|-------------------------------|--------------------|-----------------------------|-------------------------------|
|     | Q مقاول 🗘 عربي 🗸                                                   |                    |                               |                    | باتي خدمات الترخيص 🗸        | 🖒 الصفحة الرئيسية طل          |
|     |                                                                    |                    |                               |                    |                             | ۵ الرئيسية / طلبانی<br>طلباتي |
|     | 2                                                                  |                    |                               |                    |                             | عدد السجلات : 21              |
|     | Work Flow                                                          | حالة ال            | بتوصية من إ†                  | التاريخ المطلوب [† | نوع الطلب إ                 | رقم الطلب 11                  |
|     | art .                                                              | قيد المراجعة       | سوجانيا ريدي                  | 28-أكتربر -2024    | طلب المطالبة بالرصيد        | CLAIM_1024                    |
|     | ( or )                                                             | SIGNATURES_PAYFEE  | Dilip Kumar Ar                | 28-أكتوبر -2024    | طلب فتح الملف               | AGREE_3051                    |
|     | ~^+                                                                | موافقة             | سوجانيا ريدي                  | 27-أكتوبر -2024    | طلب الدفعة النهانية         | PAY_RE0_1113                  |
| for | 0~)                                                                | مو افقة            | سوجاتيا ريدي                  | 27-أكتوبر -2024    | التسليم الأولى للسكن الغردي | HNDOVER_725                   |
|     | ~^~                                                                | موافقة             | عادل عبدالله على محمد الحمادي | 26-أكتوبر -2024    | طلب فتح الملف               | AGREE_3038                    |
|     |                                                                    | الطلب قرد المراجعة | سوجائيا                       | 25-أكتوبر -2024    | طلب تغيير قيمة العقد        | CONCR_284                     |
|     | ( o/*                                                              | موافقة             | سوجانيا ريدي                  | 25-أكتربر -2024    | طلب فتح الملف               | AGREE_3030                    |

#### 19 انقر هنا للموافقة

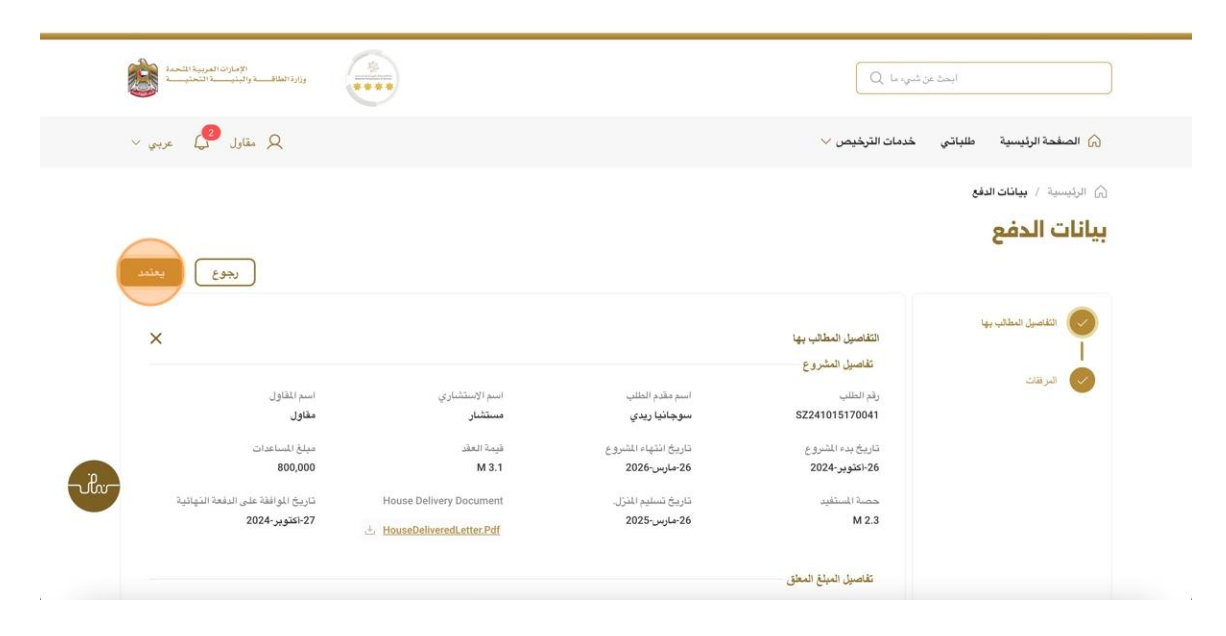

#### 20 انقر هنا على موافق

| المحقق المحقق المحقق المحقق المحقق المحقق المحقق المحقق المحقق المحقق المحقق المحقق المحقق المحقق المحقق المحقق<br>المحقق المحقق المحقق المحقق المحقق المحقق المحقق المحقق المحقق المحقق المحقق المحقق المحقق المحقق المحقق المحقق |                         |                                                                        | وشرما Q                                           | ابعث                                     |
|----------------------------------------------------------------------------------------------------|-------------------------|------------------------------------------------------------------------|---------------------------------------------------|------------------------------------------|
| Q مقاول 💜 عربوي 🗸                                                                                                    |                         |                                                                        | خدمات الترخيص 🗸                                   | 🕥 الصفحة الرئيسية 🛛 طلباتي               |
|                                                                                                    | 74 % E = 3              | م ب يعتمد لداذا الطلب. انقر فوق "موافق" للمتابعة<br>E E B I U G 99 Noi | أنت على رشك القيا<br>تعليفات<br>mal €             | ۵ الرئيسية / يبانك الديع<br>بيانات الدفع |
| ×                                                                                                    |                         |                                                                        | (لتقاصيل<br>تقاصيل                                | الله استان المماذي ويها<br>ا             |
| اسم اللغاول<br>مقاول<br>مبلغ الساعدات<br>800,000                                                                                                    | موافق (إلغاء<br>M3.1    | 2026-مارس-26                                                           | رقم الطلا<br>170041<br>تاريخ بم<br>2024-اكتوبر-26 | فردد                                     |
| تاريخ الموافقة على الدفعة النهائية.<br>2024-يتوبير-2024                                                                                                    | House Delivery Document | تاريخ تسليم المزل.<br>26-مارس-2025                                     | حصة المستفيد<br>M 2.3                             |                                          |
|                                                                                                    |                         |                                                                        | تقاصيل المبلغ المعلق                              |                                          |

21 انقر هنا لتسجيل الخروج كمقاول وتسجيل الدخول كمستفيد

| تم تحديث المهمة بنجاح 🕑 | ×                                                        |                    |                               |                    | ابحث عن شميء ما Q           |                                   |
|-------------------------|----------------------------------------------------------|--------------------|-------------------------------|--------------------|-----------------------------|-----------------------------------|
| ) عربی ~                | ی مقاول                                                  | U                  |                               |                    | لباتى خدمات الترخيص 🗸       | ر الصفحة الرئيسية طا              |
|                         | <ul> <li>Q ملقي</li> <li>Q تبديل الملف الشخصي</li> </ul> |                    |                               |                    |                             | 🛆 الرئيسية / طلباتي               |
| 2                       | <del>88</del> شرکتر<br>←] تسویل خررج                     |                    |                               |                    |                             | <b>طلباني</b><br>عدد السجلات : 21 |
|                         | Work Flow                                                | حالة []            | بكرمىية من 11                 | التاريخ المطلوب [] | نوع الطلب 11                | رقم الطلب []                      |
|                         | $\sim$                                                   | SIGNATURES_PAYFEE  | Dilip Kumar Ar                | 2024-أكتربر -28    | طلب فتح البلف               | AGREE_3051 🧲                      |
|                         | ( and )                                                  | غبد المراجمة       | سوجائيا ريدي                  | 2024-أكتربر -28    | طلب المطالبة بالرصيد        | CLAIM_1024                        |
|                         | ~^*)                                                     | من اللغة ا         | سرجانيا ريدي                  | 2024-ئكتربر -2024  | طلب الدفعة النهانية         | PAY_RE0_1113                      |
| - ifere                 | or )                                                     | مرافقة             | سرجانيا ريدي                  | 27-أكتربر -2024    | التسليم الأولى للسكن الغردي | HNDOVER_725                       |
|                         | 0/*)                                                     | مرافقة             | عادل عبدالله على محمد الحمادي | 26-ئكتربر -2024    | طلب فتح البلف               | AGREE_3038                        |
|                         | o/*                                                      | الطلب فيد المراجعة | سرجانيا                       | 25-أكتوبر -2024    | طلب تغيير فيمة العلد        | CONCR_284                         |
|                         | ~~)                                                      | مو افقة            | سوجانيا ريدي                  | 25-أكتوبر-2024     | طلب فتح البلف               | AGREE_3030                        |

- 22 الدخول إلى الموقع الالكتروني للوزارة: https://www.moei.gov.ae
  - 23 اضغط على أيقونة "تسجيل الدخول" بأعلى الصفحة

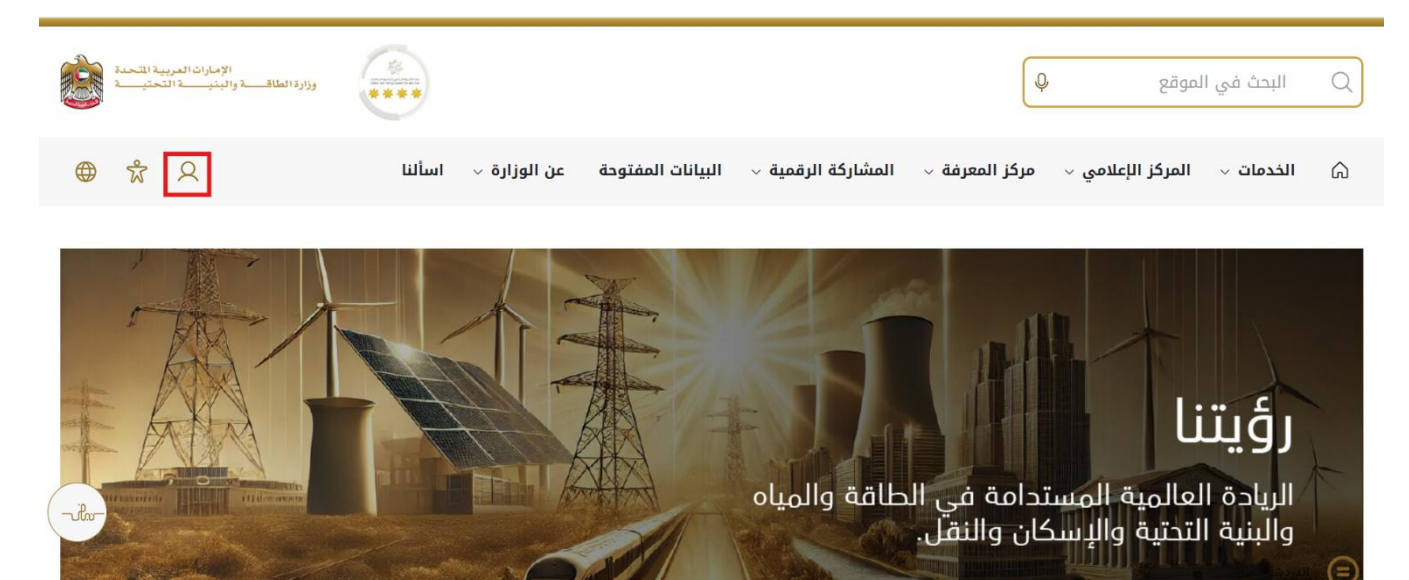

24 سيتم تحويلكم لصفحة تسجيل الدخول، انقر هنا لتسجيل الدخول كمستفيد يرجى استخدام حساب الهوية الرقمية للتمكن من استخدام الخدمة،و يمكنك البحث عن الخدمة في صفحة المتعامل كما هو موضح في الصورة التالية.

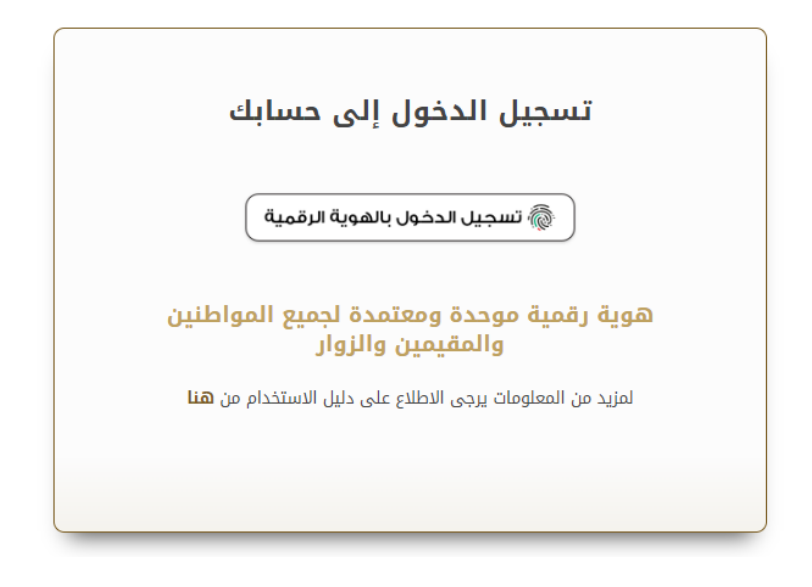

#### 25 اضغط هنا على طلباتي

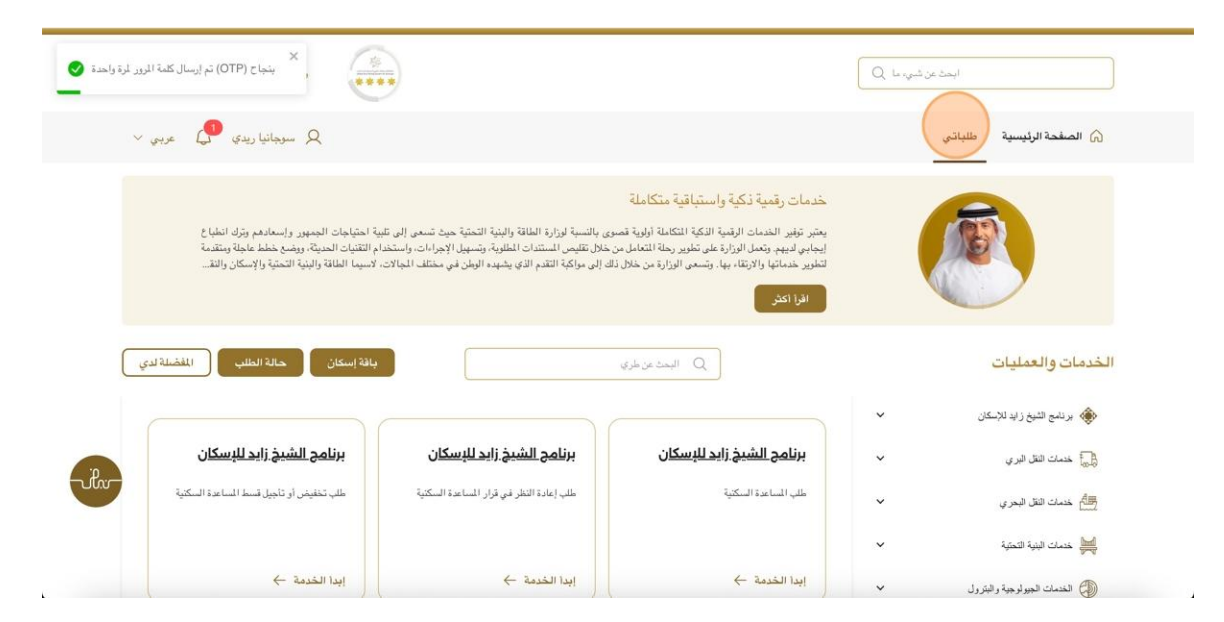

26 اضغط هنا على رقم الطلب

| الإمارات العربية (المحلي)<br>(اردا الطاقات والينيات التحليات |                      |               |                    | ابحث عن شنيء ما Q           |                               |
|--------------------------------------------------------------|----------------------|---------------|--------------------|-----------------------------|-------------------------------|
| 🛛 سوجانيا ريدي 🚺 عربيي 🗸                                     |                      |               |                    | لياتي                       | 🏠 الصفحة الرئيسية ط           |
|                                                              |                      |               |                    |                             | ۵ الرئيسية / طلباتي<br>طلباتی |
| 2                                                            |                      |               |                    |                             | عدد السجلات : 7               |
| Work Flow                                                    | 11 22-               | } يتوصية من ∏ | التاريخ المطلوب [] | ا نرع الطلب []              | رقم الطلب [                   |
| or*                                                          | فيد المراجعة         | سرجانيا ريدي  | 28-أكتربر -2024    | طلب المطالبة بالرصيد        | CLAIM 1024                    |
| o/*                                                          | موافقة               | سوجانيا ريدي  | 27-ئۇتوبر -2024    | طلب الدفعة التهائية         | PAY_RE0_1113                  |
| (or)                                                         | قيد الدراجعة         | سر جانبا ريدي | 2024-ئكتوبر -2024  | التخلص من المنزل            | DIS_300                       |
| ar or                                                        | مرافلة               | سوجانيا ريدي  | 27-ئكتوبر -2024    | التسليم الأولي للسكن القردي | HNDOVER_725                   |
| ( ort                                                        | الطلب فيد المراجعة ] | سرجانيا       | 25-ئكتربر -2024    | طلب تغيير قيمة العقد        | CONCR_284                     |
| (o/*)                                                        | موافقة               | سر جانبا ريدي | 25-ئۇبر -2024      | طلب فتح الملف               | AGREE_3030                    |
|                                                              | . موافقة             | سوجانيا ريدي  | 15-أكتربر -2024    | تطبيق الإسكان               | SZ241015170041                |

27 هنا سيكون لدى المستخدم زران "رفع الاعتراض" وزر "الموافقة" ... إذا نقر المستخدم على رفق الاعتراض سيتم تعيينه إلى المهندس التقني.... إذا نقر المستخدم على زر الموافقة ،يتم تعيين المهمة إلى فريق التدقيق

| الإمارات العربية الشعمة<br>وزارة الطاقـــة والبذيــــة التحتيـــة |                         | ابنت من شنوء ما                      |                                        |                                           |  |  |  |
|-------------------------------------------------------------------|-------------------------|--------------------------------------|----------------------------------------|-------------------------------------------|--|--|--|
| 🗴 سوجانيا ريدې 🥵 عربي 🗸                                           |                         |                                      |                                        | 🎧 الصغحة الرئيسية طلباتي                  |  |  |  |
| وع رفع الاعتراض يعتمد                                             | 2                       |                                      |                                        | ۵ الرئيسية / بيانات الدفع<br>بيانات الدفع |  |  |  |
| ×                                                                 |                         |                                      | التفاصيل المطالب بها<br>تفاصيل المشروع | انتقاصيل المطالب بها<br>ا                 |  |  |  |
| اسم المقاول                                                       | اسم الاستشاري           | اسبع مقدم الطلب                      | رقم الحللب                             |                                           |  |  |  |
| مقاول                                                             | مستشار                  | سوجانيا ريدي                         | SZ241015170041                         |                                           |  |  |  |
| Statistical king                                                  | المد العق               | تاريخ انتباء الشيه و                 | تاريخ برء الشروع                       |                                           |  |  |  |
| 800,000                                                           | M 3.1                   | کارین اللیها اللیزین<br>26-مارس-2026 | کارینی بدم المسرون<br>26-اکتوبر -2024  |                                           |  |  |  |
| تاريخ الموافقة على الدفعة النهائية<br>2024- كتوبر-27              | House Delivery Document | تاريخ تسليم المنزل.<br>26-مارس-2025  | حصة المستفيد<br>M 2.3                  |                                           |  |  |  |
|                                                                   | LI INVESTIGACEMENTI     |                                      | تفاصيل المبلغ المعلق                   |                                           |  |  |  |

# خدمة طلب الدفع

28 انقر هنا على موافق

| and the set of the set of the set                                                                                                    | •                                                                           |                                                                       |                                                                                                    | ايمدين                                 |
|----------------------------------------------------------------------------------------------------|-----------------------------------------------------------------------------|-----------------------------------------------------------------------|----------------------------------------------------------------------------------------------------|----------------------------------------|
| ی سوجانیا ریدی 🗗 عربی 🗸                                                                                                    |                                                                             |                                                                       |                                                                                                    | 🕥 الصفحة الرئيسية طلباتي               |
| رجوع رفع الإعتراض يعتمد                                                                                                    | 7. % ⊨ ≡ ≖                                                                  | م ب يعتبد لهذا الطلب. انقر فوق "موافق" للمتابعة<br>E E B I U O ** Nor | أنت على رشك القيا<br>تعليقات<br>mal \$                                                              | الرئيسية / بيكان العلم<br>بيانات الدفع |
| لى اسم المغاول<br>معاول<br>معاول<br>معاول<br>المغانية<br>المغانية<br>المغاني<br>المغاني<br>المغاني<br>المغانية<br>المغاني<br>المغانية<br>المغانية<br>المغاني<br>المغاني<br>الما<br>المغاني<br>المماني<br>المغاني<br>المماني<br>الما<br>المغاني<br>ماني الما<br>ماني<br>المماني<br>مالما<br>ماني<br>المغاني<br>مالماني<br>مالما<br>ماني<br>ماماني<br>مالما<br>ماني<br>ماماني<br>مالما<br>ما مالماماني<br>مالماني<br>مالماماني<br>مالماني<br>مالمالما<br>مالمالما<br>مالمالما<br>مالمالما<br>مالمالما<br>مالمالما<br>مالمالما<br>ممالمالما<br>مالمالما<br>مالمالما<br>مالمالما<br>مالماني<br>مالمالما<br>ممالمام المالماما<br>مممالمانيمامماناممامالما<br>ممامالما<br>ممامالما<br>ممامالما | موافق إلغاء<br>M 3.1<br>House Delivery Document<br>HouseSeliveredLetter.Pdf | 2026-يىسى426<br>تاريخ ئىسلىم الغزل.<br>2025-يىسىر426                  | التقاسيل<br>تقاسيل<br>رقم النقل<br>170041<br>ماريخ مه<br>2024 - يقوير 2024<br>حصة المنتقير<br>M 2.3 | انقاميل فعقلب بها.<br>ا<br>تعريفات     |
|                                                                                                    |                                                                             |                                                                       | تفاصيل المبلغ المعلق                                                                                |                                        |

29 رضاكم غايتنا، يرجى تعبئة الاستبيان الخاص بالرضا عن الخدمة الإلكترونية ، عند ظهور النافذة المنبثقة التالية :

|                       |                                                    |                                       | Urited Acub Energies                                         |                      |                             |                       |                             |                     |                    |                                                          |
|-----------------------|----------------------------------------------------|---------------------------------------|--------------------------------------------------------------|----------------------|-----------------------------|-----------------------|-----------------------------|---------------------|--------------------|----------------------------------------------------------|
|                       |                                                    |                                       |                                                              | استبيان نبض المتعامل |                             |                       |                             |                     | Ť ⊕ Arabic ~       |                                                          |
|                       |                                                    |                                       | , الحصول على الخدمة، ما مدى موافقتك على<br>العبارات التالية؟ |                      |                             |                       |                             | بناءً على تجربتك في |                    |                                                          |
|                       |                                                    | .0                                    | موافق<br>تماما                                               | موافق                | موافق<br>نوغا ما            | محاید/ لا<br>ینطبق    | ىر موافق<br>نوغا ما         | ىر موافق            | غير موافق<br>تماما |                                                          |
|                       |                                                    |                                       | ☆                                                            | ☆                    | ☆                           | ☆                     | ☆                           | ☆                   | ☆                  | توفر ودقة معلومات التقديم<br>على الخدمة                  |
| United Arab Environes |                                                    | نبـــض المتعامــــل<br>CUSTOMER PULSE | ☆                                                            | ☆                    | ☆                           | ☆                     | ☆                           | ☆                   | ☆                  | سهولة الوصول للخدمة في<br>التطبيق الذكي                  |
|                       | استبيان نبض المتعامل                               | † ⊕ Arabic ∽                          | ☆                                                            | ☆                    | ☆                           | ☆                     | ☆                           | ☆                   | ☆                  | سهولة إجراءات التقديم على<br>الخدمة                      |
|                       | هل هناك شيء آخر تود مشاركتنا به؟                   |                                       | ☆                                                            | ☆                    | ☆                           | ☆                     | ☆                           | ☆                   | ☆                  | سهولة إجراءات وخيارات الدفع                              |
|                       | یرجی البخلیار                                      |                                       | ☆                                                            | ☆                    | $\hat{\Box}$                | ☆                     | ☆                           | ☆                   | ☆                  | إمكانية تتبع حالة المعاملة<br>وتحديثاتها                 |
|                       |                                                    |                                       | ☆                                                            | ☆                    | $\hat{\boldsymbol{\Sigma}}$ | ☆                     | $\hat{\boldsymbol{\Sigma}}$ | ☆                   | ☆                  | ملائمة زمن إنجاز الخدمة مع<br>توقعاتي                    |
|                       | م. 2000 دروف منتشرة                                |                                       | ☆                                                            | ☆                    | ☆                           | $\overleftrightarrow$ | ☆                           | ☆                   | ☆                  | كفاءة التطبيق الذكي (عدم<br>حدوث تأخير أو عطل في الموقع) |
|                       | للتواصل، يرجى إدخال رقم هاتفك أو البريد الالكاروني |                                       | ☆                                                            | ☆                    | $\widehat{\Box}$            | ☆                     | ☆                           | ☆                   | ☆                  | توفر الدعم الفني للخدمة                                  |
|                       | السابق (رسال                                       |                                       |                                                              |                      |                             |                       | التالي                      | بق)<br>میں          | السا               |                                                          |